| -, | 特别说明                                  | . 2 |
|----|---------------------------------------|-----|
| 二、 | 登录系统                                  | . 3 |
| 三、 | <b>实验室数据填报</b> (9月6日起至9月15日结束)        | . 5 |
| 四、 | <b>贵重仪器数据填报</b> (9月16日起至9月23日结束)      | . 8 |
| 五、 | <b>填报数据审批</b> (9 月 24 日起至 9 月 26 日结束) | . 9 |

本次数据填报共两项内容,实验室基本信息填报和贵重仪器设备填报,均采用在线填报方式填报,填报系统为"大型仪器共享平台"。

1、**实验室基本信息填报**:包含所有教学、科研实验室,其中科研实验室按照科研 管理部门提供的实体名单,以学院/科研院所为单位,填报一项实验室信息。例如"化 学化工学院科研实验室"。

2、**贵重仪器数据填报:**按照教育部要求,资产系统入账的40万元以上、03类设备均需填报。鉴于本年度绩效考核数据于9月15日截止,贵重仪器数据来源于调取绩效考核数据,故贵重仪器数据填报9月16日后开始确认。

二、登录系统

● 登录"智慧安大"后进入业务系统"大型仪器共享平台",选择"数据填报"。

注:1、实验室负责人(含主任、副主任等)登录系统填报实验室基本信息。2、仪器管理员和资 产系统领用人9月16日后可登录系统确认贵重仪器设备信息。

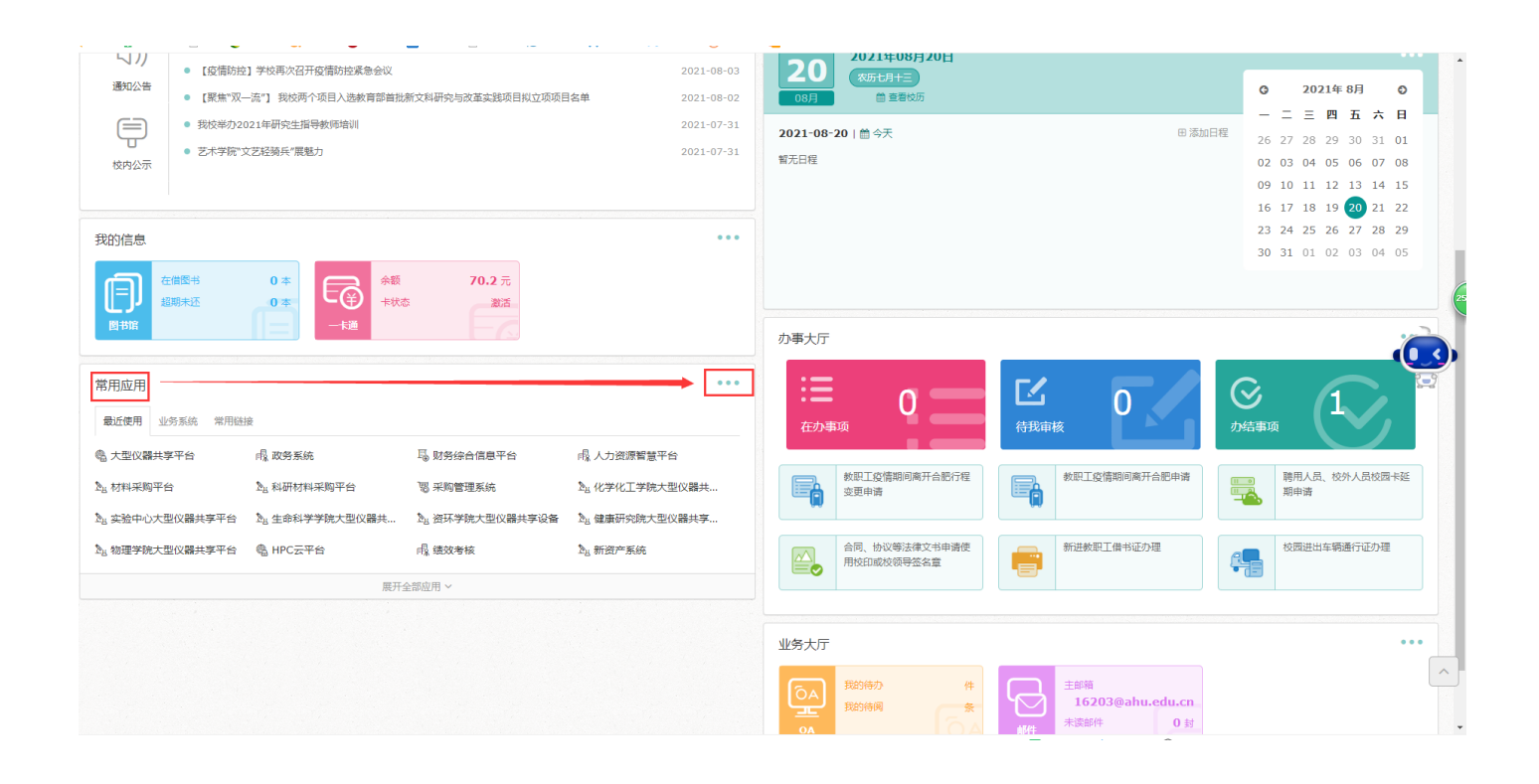

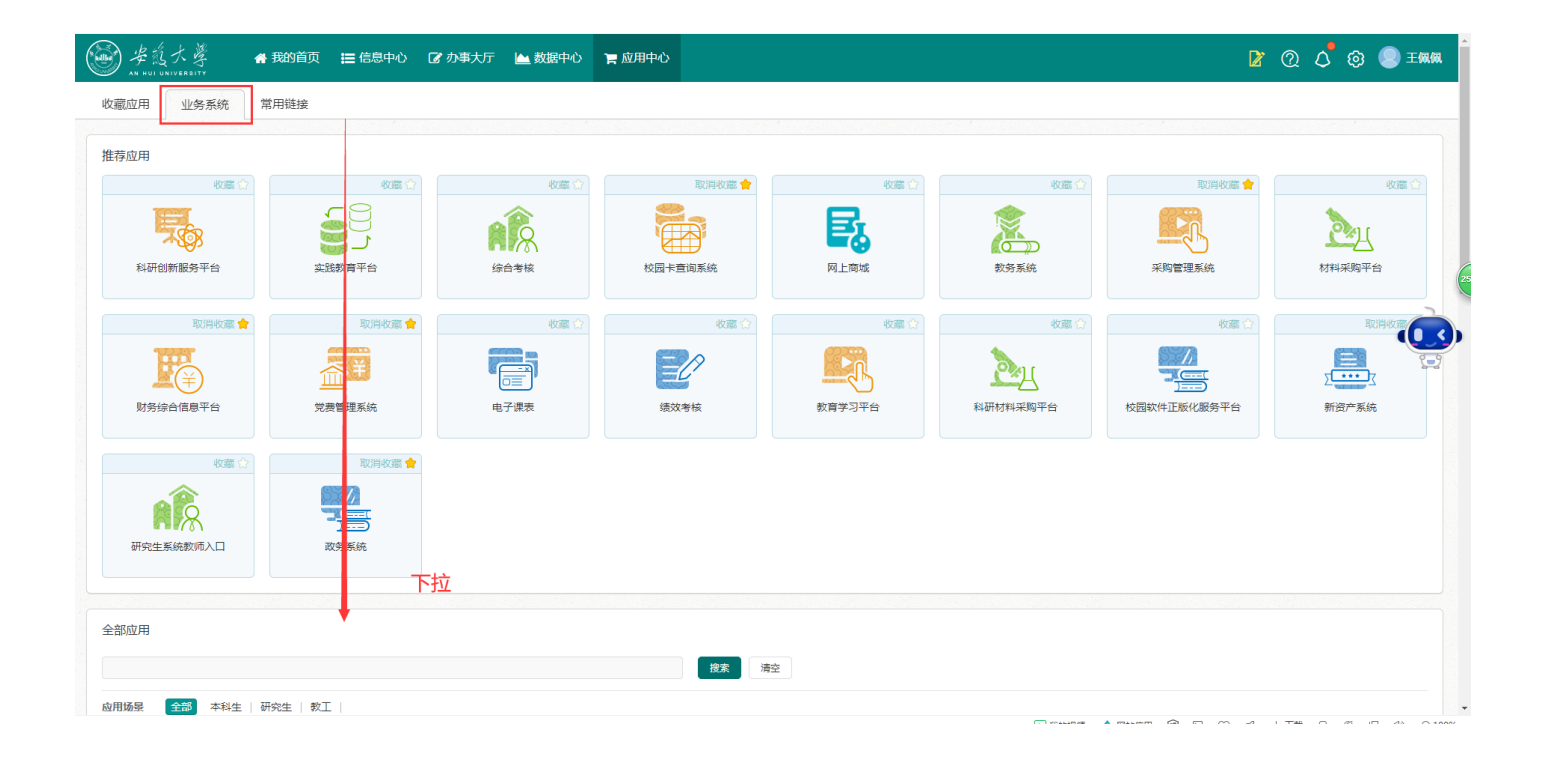

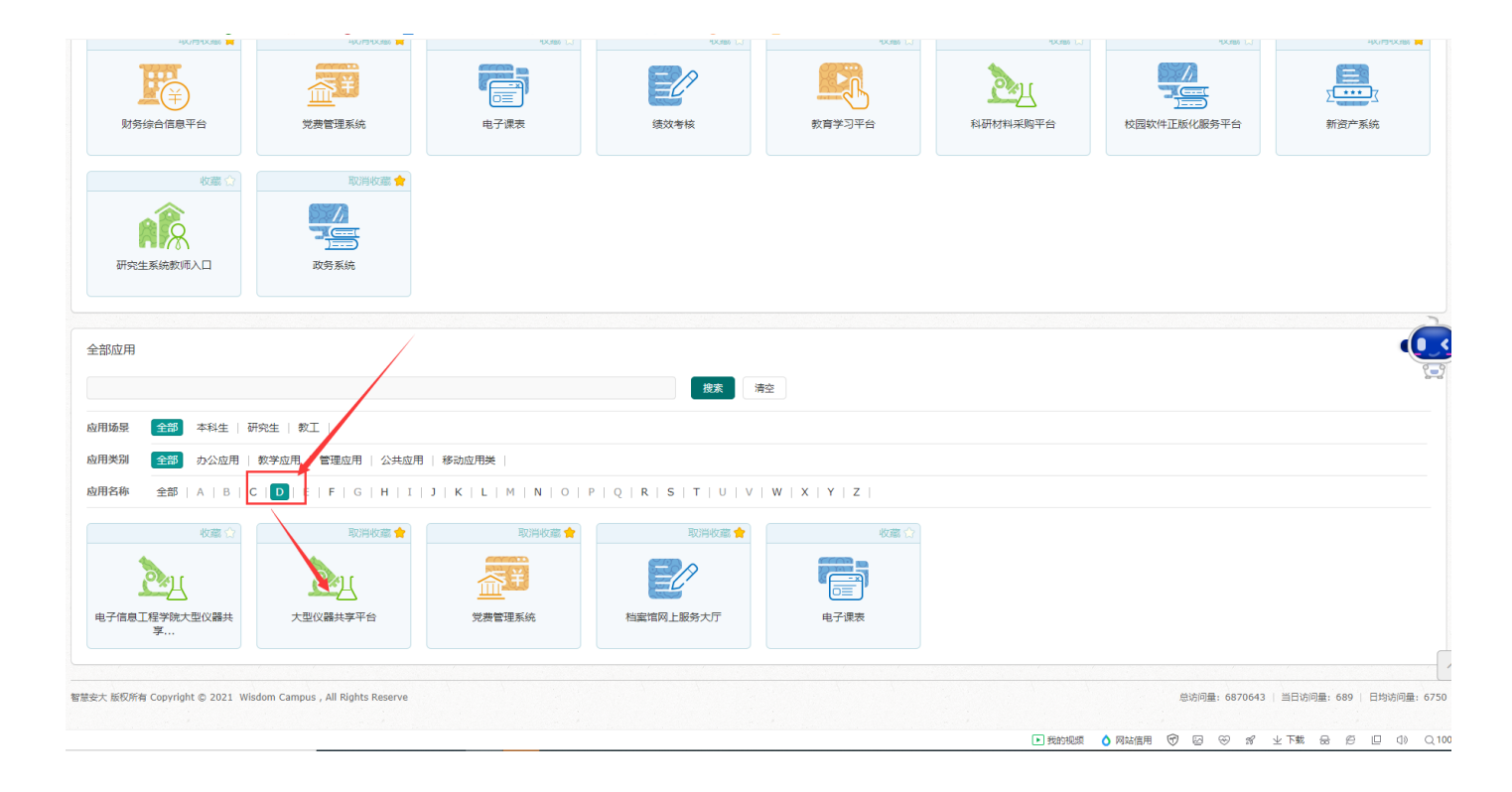

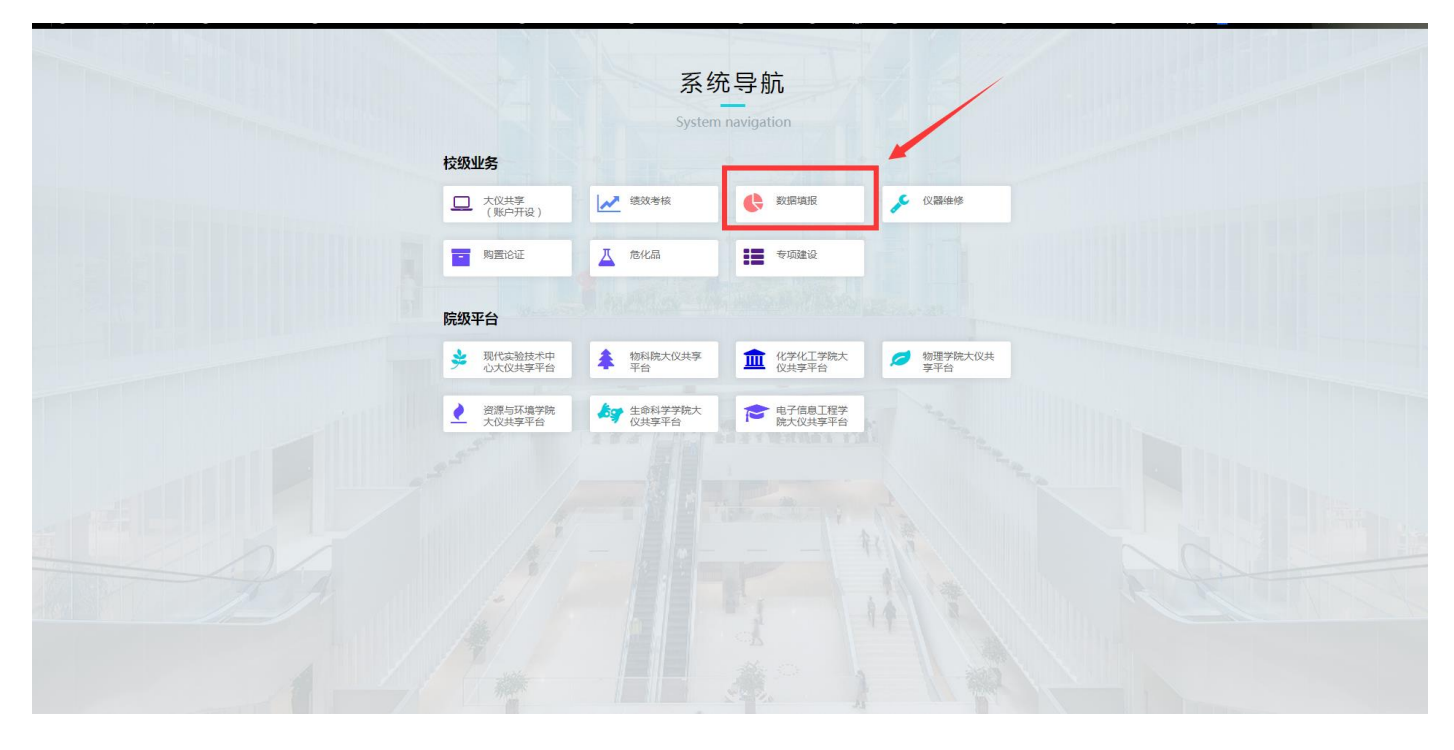

|               | //wvpn.ahu.edu.cn/htt | p-81/77726476706e69737468656265737421a1 | a710d2706626012858c7f4cb/default.html |                                      | - ≙ Ċ 搜索. |                 |               |        | و 🗟 🗙 ش  |
|---------------|-----------------------|-----------------------------------------|---------------------------------------|--------------------------------------|-----------|-----------------|---------------|--------|----------|
| ─ 智慧安大        | 🕑 智慧安大                | 🔤 安徽大学大型仪器开放共                           | 享 × 📑                                 |                                      |           |                 |               |        |          |
| leversty 大型仪器 | 器开放共享服务平台             | V3.0                                    |                                       | ユ 综合管理                               | ▲ 大仪共享    | ■ 实验教学          | <b>ノ</b> 仪器堆修 | > 数据填报 | 更多       |
|               | 1 数据填振                | ζ                                       |                                       |                                      |           |                 | 4             |        |          |
| ■ 教育部項报       | ¥<br>2<br>编号          | 标题                                      | 统计学年度                                 | 值报起止时间                               | 状态        | 贵重位             | 潺             |        | 实验室      |
| 填报公告          | -                     |                                         |                                       |                                      |           | 已提交 待提          | 交 操作          | 已提交    | 待提交操作    |
| 数据填报          | 3 3                   | 2020-2021年度教育部上报                        | <b>世</b> 2020 - 2021 年度               | 2021-06-24 00:00 12 2021-09-30 23:59 | 填报中       | 0 15            | 填报            | 0      | 1 填报     |
| 数据审核          | 显示第1到                 | 第 1 条记录,总共 1 条记录                        |                                       |                                      | 根         | <b>দ</b> 斫重值 据4 | 的而日讲)         | 、不同市日  | 11111日 🧉 |
| 填报进度          |                       |                                         |                                       |                                      | 114.      | /四/기而/突」区       |               |        |          |
| 教育部上报         | >                     |                                         |                                       |                                      |           |                 |               |        |          |
| ➡ 科技部填报       | >                     |                                         |                                       |                                      |           |                 |               |        |          |
| 🐻 参数设置        | >                     |                                         |                                       |                                      |           |                 |               |        |          |

## 三、实验室数据填报(9月6日起至9月15日结束)

实验室负责人登录系统,进入"数据填报"→"教育部填报"→"数据填报"→"数 据填报",对应名下所有实验室,点击"填报"。

注:科研实验室按照学院/部门为单位统一填报,原则上一个学院/单位填写一项实验室信息即可。

| ● 智慧安大                  | ☞ 智慧安大          | ── 安徽大学大型仪器开放共   | <u>ġ ×</u> [*  |                                       |               |         |               |        |      |      |
|-------------------------|-----------------|------------------|----------------|---------------------------------------|---------------|---------|---------------|--------|------|------|
| leivei University 大型仪器开 | 放共享服务平台         | V3.0             |                |                                       | □ 综合管理 ▲ 大仪共享 | 2 实验教学  | <b>ド 仪器堆修</b> | ア 数据填报 | 更多 • |      |
|                         | 1 数据填报          |                  |                |                                       |               |         |               | _      | 4    |      |
| 数据填报                    | 2 <sub>编号</sub> | 标题               | 统计学年度          | 填报起止时间                                | 状态            | 贵重仪     | 25            |        | 实验室  |      |
| 填报公告                    |                 |                  |                |                                       |               | 已提交 待提的 | 5 操作          | 已提交    | 待提交  | ēffe |
| 数据填报                    | 3 3             | 2020-2021年度教育部上报 | 2020 - 2021 年度 | 📓 2021-06-24 00:00 🔃 2021-09-30 23:59 | 填报中           | 0 15    | 填报            | 0      | 1 *  | 制度   |
| 数据审核<br>填报进度            | 显示第 1 到         | 第 1 条记录,总共 1 条记录 |                |                                       |               |         |               |        |      | 31   |
| 教育部上报 >                 |                 |                  |                |                                       |               |         |               |        |      |      |
| ➡ 科技部填报 >               |                 |                  |                |                                       |               |         |               |        |      |      |
| 20 参数设置 >               |                 |                  |                |                                       |               |         |               |        |      |      |

| 会考虑大概<br>Antrui Universit | 大型仪器开放共享服务平台           | 0  |                                       |   |       |       |      | □ 综合管理 ▲ 大仪线 | 標 🛯 🖗 🖇  | 实验教学     | F 仪器维修 | ア 数据填 | 报 更多 - |       |
|---------------------------|------------------------|----|---------------------------------------|---|-------|-------|------|--------------|----------|----------|--------|-------|--------|-------|
|                           | 填报实验室                  |    |                                       |   |       |       |      |              |          |          |        |       | ×      |       |
| 📔 教育部                     | 请输入实验室名称、编号等关键字        | 搜索 | 高级搜索                                  |   |       |       |      | ▲如以下数据和实际    | 示不符,请联系上 | 级领导分配权限! |        |       |        |       |
| 数据填                       | 实验室编号                  | \$ | 实验室名称                                 | ¢ | 实验室类型 | ⇒ 使用方 | ¢ (a | 所属学院         | ¢        | 填报人      | ¢      | 状态    | 操作     | 18.4= |
| 填报2                       | A0508001               |    | · · · · · · · · · · · · · · · · · · · |   | 建制    | 其     | Ė    |              |          |          |        | 草稿状   |        | 3米IF  |
| 数据定                       | 显示第 1 到第 1 条记录,总共 1 条订 | 己录 |                                       |   |       |       |      |              |          |          |        |       |        |       |
| 填报                        |                        |    |                                       |   |       |       |      |              |          |          |        |       |        | (31   |
| 教育部                       |                        |    |                                       |   |       |       |      |              |          |          |        |       |        |       |
| ■ 科技部                     |                        |    |                                       |   |       |       |      |              |          |          |        |       |        |       |
| <b>8</b> 参数设计             |                        |    |                                       |   |       |       |      |              |          |          |        |       |        |       |
|                           |                        |    |                                       |   |       |       |      |              |          |          |        |       |        |       |
|                           |                        |    |                                       |   |       |       |      |              |          |          |        |       |        |       |
|                           |                        |    |                                       |   |       |       |      |              |          |          |        |       |        |       |
|                           |                        |    |                                       |   |       |       |      |              |          |          |        |       |        |       |
|                           |                        |    |                                       |   |       |       |      |              |          |          |        |       |        |       |
|                           |                        |    |                                       |   |       |       |      |              |          |          |        |       |        |       |
|                           |                        |    |                                       |   |       |       |      |              |          |          |        |       |        |       |
|                           |                        |    |                                       |   |       |       |      |              |          |          |        |       |        |       |
|                           |                        |    |                                       |   |       |       |      |              |          |          |        |       |        |       |
|                           |                        |    |                                       |   |       |       |      |              |          |          |        |       |        |       |

进入"填报"界面后,依次填报"实验室基本信息"、"效益成果"、"经费信息"、
 "专人实验室人员"、"教学实验项目"等信息后,提交审核。

注:

1、若对填写指标词条不明白的,可通过点击对应词条旁"?"显示该词条的解释或下载左侧教育 部基表填报指标说明查看教育部说明。

2、"专人实验室人员"、"教学实验项目"两项可通过下载模板批量导入。

| 大安慧智 🐨                                                                                                    | and the second second s |                                                                                                    |                                                                                                   |                                                                                             |           |          |                               |                                                              |                                                                                                    |                      |                                                                                                    |                                                                                               |                                                                                                    |
|----------------------------------------------------------------------------------------------------|----------------------------------------------------------------------------------------------------|----------------------------------------------------------------------------------------------------|---------------------------------------------------------------------------------------------------|---------------------------------------------------------------------------------------------|-----------|----------|-------------------------------|--------------------------------------------------------------|----------------------------------------------------------------------------------------------------|----------------------|----------------------------------------------------------------------------------------------------|-----------------------------------------------------------------------------------------------|----------------------------------------------------------------------------------------------------|
| V3.0                                                                                                    | 安徽大学大型仪器开放共享×                                                                                                    |                                                                                                    |                                                                                                   |                                                                                             |           |          |                               |                                                              |                                                                                                    |                      |                                                                                                    |                                                                                               |                                                                                                    |
| 大学<br>University<br>大型仪器开放共享服务平台                                                                                                    |                                                                                                    |                                                                                                    |                                                                                                   |                                                                                             |           |          | 旦 综合管                         | 理 ▲ 大仪共                                                      | 淳 🛛 实验教                                                                                                    | 学 人名普                | 1修 学数据期                                                                                                    | 朝後 更多                                                                                         | · · ·                                                                                                    |
| 头型单块按                                                                                                    |                                                                                                    | 1/2 100 100 100                                                                                                    | +/1+124                                                                                           |                                                                                             |           |          |                               |                                                              |                                                                                                    |                      |                                                                                                    | 10.000                                                                                        |                                                                                                    |
| 1988 C 等待提交审核                                                                                                    |                                                                                                    | 经费信息                                                                                                    | 专住实短至人口 数子头引                                                                                      | 短坝日                                                                                         |           |          |                               |                                                              |                                                                                                    |                      | 暂任早初                                                                                                    | 建交审核                                                                                          |                                                                                                    |
| <b>國旗</b><br>會 待超级管理员审核                                                                                                    | 实验室基本信息 ⊘                                                                                                    |                                                                                                    |                                                                                                   |                                                                                             |           |          |                               |                                                              |                                                                                                    |                      |                                                                                                    |                                                                                               |                                                                                                    |
| ₩2<br>「「「「「」」<br>「」<br>「」<br>「」<br>「」<br>「」<br>「」<br>「」<br>「                                                                                                    | * 实验室编                                                                                                    | 50                                                                                                    | A0508001                                                                                          |                                                                                             |           |          | •                             | 实验室名称 🕜                                                      |                                                                                                    |                      |                                                                                                    |                                                                                               | - 18                                                                                                    |
|                                                                                                    | * 建立年(                                                                                                    | 90                                                                                                    | 请输入建立年份                                                                                           |                                                                                             |           |          |                               | * 使用面积 🔞                                                     | 0                                                                                                    |                      | (m                                                                                                    | 2)                                                                                            | - 10                                                                                                    |
| 模板 ト 報<br>() () () () () () () () () () () () ()                                                                                                    | * 实验室类                                                                                                    | 型 ©                                                                                                    | 其它                                                                                                |                                                                                             | Ŧ         |          | *                             | 实验室类别 😡                                                      | 其它实验室                                                                                                    |                      |                                                                                                    | Ŧ                                                                                             | - 8                                                                                                    |
| 部.                                                                                                    | * 所属学)                                                                                                    | ы.<br>В. П. П. В. В. В. В. В. В. В. В. В. В. В. В. В.                                                                                                    |                                                                                                   |                                                                                             | *         |          |                               |                                                              |                                                                                                    |                      |                                                                                                    |                                                                                               | - 8                                                                                                    |
| □ 说明下载<br>■基表三(SJ3)填报说明.doc                                                                                                    |                                                                                                    |                                                                                                    |                                                                                                   |                                                                                             |           |          |                               |                                                              |                                                                                                    |                      |                                                                                                    |                                                                                               | - 8                                                                                                    |
| 2 2 2 2 2 2 2 2 2 2 2 2 2 2 2 2 2 2 2                                                                                                    | 🗟 效益成果                                                                                                    |                                                                                                    |                                                                                                   |                                                                                             |           |          |                               |                                                              |                                                                                                    |                      |                                                                                                    |                                                                                               | - 8                                                                                                    |
| ■ 基表六(SJ6)填报说明.doc<br>■ 基表七(SJ7)填报说明.doc                                                                                                    |                                                                                                    |                                                                                                    | * 国家级 🕜                                                                                           | 0                                                                                           |           |          |                               |                                                              | 教学                                                                                                    |                      | 0                                                                                                    |                                                                                               | - 8                                                                                                    |
| Lan 央拉革信息统计TU的集XIS                                                                                                    | 教师获奖与成界                                                                                                    | 7                                                                                                    | * 省部级 🚱                                                                                           | 0                                                                                           |           |          |                               | " NORPOOR 10                                                 | 科研                                                                                                    |                      | 0                                                                                                    |                                                                                               |                                                                                                    |
|                                                                                                    |                                                                                                    |                                                                                                    | *发明专利 @                                                                                           | 0                                                                                           |           |          | 论文与<br>教材情况                   |                                                              | 教学                                                                                                    |                      | 0                                                                                                    |                                                                                               |                                                                                                    |
|                                                                                                    |                                                                                                    |                                                                                                    |                                                                                                   |                                                                                             |           |          |                               | *核心刊物 😡                                                      | 科研                                                                                                    |                      | 0                                                                                                    |                                                                                               |                                                                                                    |
|                                                                                                    | * 学生获奖                                                                                                    |                                                                                                    | 0                                                                                                 | 0                                                                                           |           |          |                               | * 实验教材                                                       | 0                                                                                                    |                      | 0                                                                                                    |                                                                                               |                                                                                                    |
|                                                                                                    |                                                                                                    |                                                                                                    | SEORIN F                                                                                          |                                                                                             |           |          |                               |                                                              | * # 20 #                                                                                                    | 0                    |                                                                                                    |                                                                                               | : U                                                                                                    |
|                                                                                                    | * 科員                                                                                                    | ∓项目数 ◎                                                                                                    | HA.                                                                                               | 0                                                                                           |           |          |                               | 1.31.1 19                                                    | 201                                                                                                    | -                    | 0                                                                                                    |                                                                                               | - 8                                                                                                    |
|                                                                                                    | SHITE                                                                                                    |                                                                                                    | 英尼                                                                                                | 0                                                                                           |           |          | <u>म</u> ्य<br>भे             | 业IDDIT和<br>论文人数                                              | * 本科生                                                                                                    | 0                    | 0                                                                                                    |                                                                                               |                                                                                                    |
|                                                                                                    | *社会服务                                                                                                    | 会服务数                                                                                                    | 0                                                                                                 | 0                                                                                           |           |          |                               |                                                              | * 研究生                                                                                                    | 0                    | 0                                                                                                    |                                                                                               |                                                                                                    |
|                                                                                                    |                                                                                                    |                                                                                                    | 省级以上                                                                                              | 0                                                                                           |           |          |                               |                                                              |                                                                                                    |                      |                                                                                                    |                                                                                               |                                                                                                    |
| lttps://wwpn.ahu.edu.cn/http=81/7772647670666973<br>◎ 智慧安大                                                                                                    | × 3613<br>74686556265737421a1a710d2706<br>                                                                                                    | I本日勤 の<br>526012858c                                                                                                    | c7f4cb/default.html                                                                               |                                                                                             |           | J        | . 4                           |                                                              | ۵                                                                                                    |                      | · ·                                                                                                    | Q                                                                                             | ·] ŵ ☆                                                                                                    |
| https://wpn.ahu.edu.cn/http-81/77726476706e69733           ② 盲瑟女大         ③ 雪           大型仪器开放共变 服务平台         ● 雪           比喻 室墳报         —                                                                                                    | - *#2<br>7466656265737421±1±710d2706<br>(*#大学大型仪器开放共享× ○<br>手动新増也可导<br>ほず信息、2%益成果 定導<br>(************************************                                                                                                    | III 日勤 の<br>526012858c<br>入<br>宿息 3<br>対位均在3                                                                                                    | c74cb/default.html<br><del>专行实验</del> 室人员 数学实验项目<br>实验室的工作人员)                                     | 3                                                                                           |           |          | _ ₩                           | → 曲 C) ( 搜索<br>▲ 大仪共享                                        | 0<br>2 22017                                                                                                    | チ収置物格                | 》数级44段<br>和存在单称<br>其                                                                                                    | 。<br>更多 -<br>記<br>空 审核                                                                        | · 命 ☆<br>×                                                                                                    |
| https://wyp.ahu.edu.cn/http-81/77726476706e6973.           ● 智慧文大           ● 智慧文大           【230]           大型仪器开放共享服务平台           支始室境报           ● 等待坚交击线           ● 谷语坚交击线           ● 谷语型交击线                                                                                                    | - *#2<br>7466656265737421a1a710d2706<br>*#大学大型仪器开放共享×<br>手动新増也可导<br>ほデ信息、交益成果、公式<br>R 专任实验室人、(編書和)<br>開 ● 課題 ● 見入                                                                                                    | III 日 2 4 5<br>526012858c<br>第信息<br>第位均在5<br>3 导出                                                                                                    | e7f4cb/default.html<br>专任实验室人员                                                                    |                                                                                             |           |          |                               | - ≗C) 渡主<br>→ ≗C) (波主)                                       | 0<br>8 33877                                                                                                    | 产仪器机线                | * XXXXIAAX<br>¥47474446 13                                                                                                    | 。<br>更多 -<br>:<br>:<br>:<br>:<br>:<br>:<br>:<br>:                                             | · 命 ☆<br>×                                                                                                    |
| https://wpn.ahu.edu.cn/http-81/77726476706e69773       ② 智慧女大       ② 智慧女子       ③ 智慧女子       ③ 智慧女子       ③ 智慧女子       ③ 智慧女子       ③ 智慧安子       ③ 智慧安子       ● 等待提交击後       ● 待給服党管理员击线       ● 待輪能完成                                                                                                    | - ★ 52<br>7468655285737421a1a710d2706<br>株大学大型仪器开放共享×<br>手动新増也可导<br>ほが信息、改善成果、 使器<br>除 专任实验室、 (編書和)<br>部 ● 部除 ロ 号入                                                                                                    | IIII 日 2 4 5<br>526012858c<br>第信息<br>第位均在9<br>3 导出                                                                                                    | c714cb/default.html<br>存任实验室人民 数学实验项目<br>实验室的工作人员)                                                |                                                                                             |           | 10/14998 | . 2<br>口 综合管理                 |                                                              | о<br><b>23057</b><br>Вріві                                                                                                    | ▲ 0200000000         | ※秋岡山山<br>和存草稿 掲<br>料存草稿 掲                                                                                                    | 、<br>の<br>の<br>の<br>の<br>の<br>の<br>の<br>の<br>の<br>の<br>の<br>の<br>の                            | -) 命 ☆<br>×                                                                                                    |
| Ittps://wpn.ahu.edu.cn/http-81/77726476706e6973       ② 智慧安大       ③ 智慧安大       ③ 智慧安大       ● 古星女子会       大型位調子放共享重劣平台       4       ● 奇術協力(成       ● 奇術協力(成       ● 荷術協力(成       ● 荷術協力(成       ● 荷術協力(成       ● 荷術協力(成       ● 荷術協力(成                                                                                                    | - ★ #2<br>7468655285737421=1=471042706<br>(株大学大型仪器开放共享×<br>手动新聞也可导<br>(新知知)<br>※ 专任実验室、((新知知<br>※)<br>※ 专任実验室、((新知知<br>※)<br>・人员编号 0<br>*姓名 0                                                                                                    | IIE日 2 4 5<br>526012858c<br>対位均在5<br>3 导出                                                                                                    | c714cb/default.html<br>每任实验室人员 数学实验项目   实验室的工作人员)   性別 (199901)                                   | *<br>ME24                                                                                   | *专业技术职务   | *文化程度    | - 2<br>日 総合管理<br>*专家実況        | → 島 C 建素 ▲ 大仪共享 **********************************           | 回           回           取時指训           1           1           大政                                                                                                    | ▲ 秋田村村村 *国夕 学历教育天政   | ? 秋田山秋       ? 秋田山秋       新存草稿       指       非学历教育       天政                                                                                                    | 。<br>更多 -<br>:<br>:<br>:<br>:<br>:<br>:<br>:<br>:<br>:<br>:<br>:<br>:<br>:<br>:               | . ന ന<br>×                                                                                                    |
| https://wopn.ahueduan/http-81/772647670649975           ● 聖意太         ●           ● 聖意太         ●           ★200         ●           大型仪器开放共享室の平台         ●           文型公園         ●           支型空気液         ●           ● 特估協交接         ●           ● 特估協交接         ●           ● 特益協員         ●           ● 特益協員         ●           ● 特益最大(5)の資源階級時         ●           ● 特益最大(5)の資源階級時         ●           ● ● 基本大(5)の資源階級時         ●           ● ● 素太(5)の資源階級時         ●           ● ● 素太(5)の資源         ●           ● ● 法議会(5)の資源低機長                                                                                                    | - *#2<br>7466656265737421a1a710d2706<br>*#从学大型(2巻7700共享×<br>手力新指也可导<br>建プ信息 (2015年)<br>*人民編号 ● *#名 ●<br>机教学项目批量                                                                                                    | 222012858c<br>222012858c<br>322012858c<br>3220128558c<br>3220128556c<br>3220128556c<br>32200000000000000000000000000000000000 | c714cb/default.html<br>毎日実验室人员 数学实验项目<br>実验室的工作人员)<br>性別 *出生年月<br>(199901)<br>莫板                  | 9<br>9<br>9<br>9<br>9<br>9<br>9<br>9<br>9<br>9<br>9<br>9<br>9<br>9<br>9<br>9<br>9<br>9<br>9 | *专业技术职务   | *X44EB   |                               | → 品 C 預業 ▲ 大仪引支 プレットのの目前の目前の目前の目前の目前の目前の目前の目前の目前の目前の目前の目前の目前 |                                                                                                    | ▶ 仪器维修 ● 公置维修 ● 公置指令 | -<br>-<br>-<br>-<br>-<br>-<br>-<br>-<br>-<br>-<br>-<br>-<br>-<br>-                                                                                                    | ・ へ                                                                                           | 2 (a) (b) (c) (c) (c) (c) (c) (c) (c) (c) (c) (c                                                                                                    |
| Ittps://wypn.ahu.edu.en/http-81/7772647670649873            ● 雪意太         ● 雪意太         ● 雪意な         ● 雪意な         ● 雪音な         ● 雪音な         ● 雪音                                                                                                    | - ★ #2<br>7466655265737421±1±71042706<br>(#大学大型以差开放共享× )<br>手动新増也可导<br>(#本信息、?#盆成果 空理<br>24 5任実验室、((論紙和<br>部) ● ■ 25 1 5 1 (<br>1 5 1 5 1 5 1 5 1 5 1 5 1 5 1 5 1 5 1 5                                                                                                    | ひんしゅう (1)                                                                                                    | c74cb/default.html<br>等任实验室人员 数学实验项目<br>实验室的工作人员)<br>*性別 *出生年月<br>(199901)<br>莫枝反                 | *ME?#                                                                                       | *专业技术即务   | *文化图度    | - 2<br>日<br>協会管理<br>*<br>今家美労 | ◆ 自 C 預査… ▲ 大仗共享 「 「 「 「 「 「 「 「 「 「 「 「 「 」                 | 中     中       日     中       日     中       日     中       日     中       日     中       日     中       日     中       日     日       日     日       日 </td <td>*国4</td> <td><ul> <li>※ 飲味()()()</li> <li>()</li> <li>()</li></ul></td> <td>、<br/>更多 -<br/>空参 市核<br/>提作</td> <td>- 0 th</td> | *国4                  | <ul> <li>※ 飲味()()()</li> <li>()</li> <li>()</li></ul>                                                                                                    | 、<br>更多 -<br>空参 市核<br>提作                                                                      | - 0 th                                                                                                    |
| https://wpn.ahu.edu.en/http:31/772647670649973           全国主大学型公器开放共享服务年台           文型公園           大型公園子放共享服务年台           文型公園           大型公園子放共享服务年台           (1)           (2)           (2)           (2)           (2)           (2)           (2)           (2)           (2)           (2)           (2)           (2)           (2)           (2)           (2)           (2)           (2)           (2)           (2)           (2)           (2)           (2)           (3)           (3)           (3)           (4)           (4)           (4)           (4)           (4)           (5)           (4)           (5)           (5)           (5)           (5)           (5)           (5)           (5)           (5)           (5)           (5)           (5) <tr< td=""><td>- ★ #2<br/>7466656265737421±1±710d2706<br/>((編大学大型以最开放共享×)<br/>手力助新増也可导<br/>(展文信息、2025成果、2025<br/>(編載和)<br/>- 人員輪号 ◎ * 姓名 ◎<br/>机教学项目批量<br/>填扱说明</td><td>2260128586</td><td>c74cb/default.html<br/>や任实設立人员 秋学实验项E<br/>実验室的工作人员)<br/>*世別 *出生年月<br/>(199901)<br/>莫板</td><td>- мщэрн<br/>мщэрн</td><td>*专业技术职务</td><td>*文化密度</td><td>- 2<br/>日 综合管理<br/>*行家支援</td><td>▲ ★ @ # \$ # \$ # \$ # \$ # \$ # \$ # \$ # \$ # \$ #</td><td></td><td>▲ 仅葉物務 *国夕 学历教育天教</td><td>・</td><td>、<br/>(更多・<br/>:<br/>:<br/>:<br/>:<br/>:<br/>:<br/>:<br/>:<br/>:<br/>:<br/>:<br/>:<br/>:</td><td>- G the second second s</td></tr<> | - ★ #2<br>7466656265737421±1±710d2706<br>((編大学大型以最开放共享×)<br>手力助新増也可导<br>(展文信息、2025成果、2025<br>(編載和)<br>- 人員輪号 ◎ * 姓名 ◎<br>机教学项目批量<br>填扱说明                                                                                                    | 2260128586                                                                                                    | c74cb/default.html<br>や任实設立人员 秋学实验项E<br>実验室的工作人员)<br>*世別 *出生年月<br>(199901)<br>莫板                  | - мщэрн<br>мщэрн                                                                            | *专业技术职务   | *文化密度    | - 2<br>日 综合管理<br>*行家支援        | ▲ ★ @ # \$ # \$ # \$ # \$ # \$ # \$ # \$ # \$ # \$ #         |                                                                                                    | ▲ 仅葉物務 *国夕 学历教育天教    | ・                                                                                                    | 、<br>(更多・<br>:<br>:<br>:<br>:<br>:<br>:<br>:<br>:<br>:<br>:<br>:<br>:<br>:                    | - G the second second s |
| https://wwpn.ahu.edu.en/http-81/7772647670649975           全 監察太           全 医要太           文型の           大型位展开放共享服务平台           支設室填扱           中谷谷型交串核           谷谷型交串核           谷谷型交串核           谷谷型交串核           日谷市地充元塔           御谷人服販,幸紀人気水路           日谷小銀販,支給取用.x%           日谷人服火,音化人気水路           日谷人服災,有能気,如果           日谷北東,三(53)填開限明,doc           日本教士(557)填脂限明,doc           日本教士(557)填脂限明,doc           日本教士(557)填脂限明,doc           日本教士(557)填脂限明,doc           日本教士(557)填脂酸明,doc           日本教士(557)填脂酸明,doc           日本教士(557)填脂酸明,doc           日本教士(557)填脂酸明,doc           日本教士(557)填脂酸明,doc           日本教士(557)填脂酸明,doc           日本教士(557)填脂酸明,doc           日本教士(557)填脂酸明,doc           日本教士(557)填脂酸明,doc           日本教士(557)填脂酸明,doc           日本教士(557)填脂酸的,doc           日本教士(557)填脂酸的,doc           日本教士(557)填脂酸的,doc           日本教士(557)填脂酸的,doc           日本教士(557)或出版)           教士(557)或出版)           教士(557)或出版)           日本教士(557)或出版)           日本教士(557)或出版)           日本教士(557)或出版) <t< td=""><td></td><td></td><td>c74cb/default.html<br/>や任实設立人员 秋学实验项E<br/>実验室的工作人员)<br/>*世別 *出生年月 (199901)<br/>莫板<br/>即目实际开出的教学実验短</td><td>*Æ\$74</td><td>*51454KB5</td><td>*文化密度</td><td></td><td>→ 島 C 預数… ▲ 大切地車 「 単历教育天影</td><td></td><td>・国々</td><td>・<br/>※ KYERLENK<br/>NG5本編 単<br/>NG3川<br/>単学历教育<br/>天政</td><td>。<br/>東多・<br/>三<br/>建築事稿<br/>一<br/>二<br/>二<br/>二<br/>二<br/>二<br/>二<br/>二<br/>二<br/>二<br/>二<br/>二<br/>二<br/>二</td><td></td></t<>                                                                                                    |                                                                                                    |                                                                                                    | c74cb/default.html<br>や任实設立人员 秋学实验项E<br>実验室的工作人员)<br>*世別 *出生年月 (199901)<br>莫板<br>即目实际开出的教学実验短     | *Æ\$74                                                                                      | *51454KB5 | *文化密度    |                               | → 島 C 預数… ▲ 大切地車 「 単历教育天影                                    |                                                                                                    | ・国々                  | ・<br>※ KYERLENK<br>NG5本編 単<br>NG3川<br>単学历教育<br>天政                                                                                                    | 。<br>東多・<br>三<br>建築事稿<br>一<br>二<br>二<br>二<br>二<br>二<br>二<br>二<br>二<br>二<br>二<br>二<br>二<br>二   |                                                                                                    |
| https://wpn.ahu.edu.cn/http-81/7772647670649973           ● 智慧太         ●           大型位展开放共享重多年台         ●           大型位展开放共享重多年台         ●           大型位展开放共享重多年台         ●           全社室境況         ●           中谷但空中核         ●           ● 谷谷型空中核         ●           ● 谷谷型空中核         ●           ● 岡本大気の運動発行気力         ●           ● 岡本大気の運動発行気が振興         ●           ● 岡本大気の運動発行気の         ●           ● 岡本大気の運動発行気が振興         ●           ● 岡本大気の運動発行気気         ● <t< td=""><td></td><td>Control = 100 (100 (100 (100 (100 (100 (100 (10</td><td>c7/4cb/default.html 6日金約玄人局 秋学实验原目<br/>实验室的工作人员) 性别 *出生年月<br/>(199901) 莫板 以目文馬沢士出的教学文物原目 江启数据: ■201</td><td>·////////////////////////////////////</td><td>*之为予加强</td><td>*24888</td><td></td><td>→ 品 C 預整… ▲ 大仪35平 「 単 C 預整…</td><td></td><td>▲ 仪置物林</td><td><ul> <li>※ 2000日は</li> <li>第6字章称 後</li> <li>第6字章称 後</li> <li>第6字章 後</li> <li>第6字章 後</li> <li>第6章 後</li> <li>第6章 後<td>- 4.0<br/>- 5.0<br/>- 5.0<br/>- 1<br/>- 1<br/>- 1<br/>- 1<br/>- 1<br/>- 1<br/>- 1<br/>- 1<br/>- 1<br/>- 1</td><td></td></li></ul></td></t<>                                                                                                    |                                                                                                    | Control = 100 (100 (100 (100 (100 (100 (100 (10                                                                                                    | c7/4cb/default.html 6日金約玄人局 秋学实验原目<br>实验室的工作人员) 性别 *出生年月<br>(199901) 莫板 以目文馬沢士出的教学文物原目 江启数据: ■201 | ·////////////////////////////////////                                                       | *之为予加强    | *24888   |                               | → 品 C 預整… ▲ 大仪35平 「 単 C 預整…                                  |                                                                                                    | ▲ 仪置物林               | <ul> <li>※ 2000日は</li> <li>第6字章称 後</li> <li>第6字章称 後</li> <li>第6字章 後</li> <li>第6字章 後</li> <li>第6章 後</li> <li>第6章 後<td>- 4.0<br/>- 5.0<br/>- 5.0<br/>- 1<br/>- 1<br/>- 1<br/>- 1<br/>- 1<br/>- 1<br/>- 1<br/>- 1<br/>- 1<br/>- 1</td><td></td></li></ul> | - 4.0<br>- 5.0<br>- 5.0<br>- 1<br>- 1<br>- 1<br>- 1<br>- 1<br>- 1<br>- 1<br>- 1<br>- 1<br>- 1 |                                                                                                    |

经济管理实验教学中心(涉及多学院共建的教学实验室)在各学院填报后,可按照
 中心汇总数据后提交审批。

| 请输入实   | 金室名称        | 编号等 | 关键字 <b>搜索</b>  | 高级搜索实 | 验室总数: 189 | 待填报 | : 188 已提交 | :1 E | · 歌回: 0 审核通过: 1 |   |     |      |      |
|--------|-------------|-----|----------------|-------|-----------|-----|-----------|------|-----------------|---|-----|------|------|
| +12.85 | 中心致悲<br>E编号 | \$  | 实验室名称          |       | 实验室类型     | ¢   | 使用方向      | ÷    | 所属学院            | ÷ | 填报人 | 状态   | ↓ 操作 |
| RE     | 01004       |     | 水下工程实验室        |       | 中心        |     | 科研        |      | 船舶海洋与建筑工程学院     |   | 葛彤  | 审核通过 | 00   |
| RE     | 01005       |     | 船舶与海洋工程CAD/CAM | 实验室   | 中心        |     | 科研        |      | 船舶海洋与建筑工程学院     |   | 黄超  | 草稿状  | 0    |
| RE     | 01006       |     | 船舶与海洋工程结构力学家   | 、验室   | 中心        |     | 科研        |      | 船舶海洋与建筑工程学院     |   | 卢静  | 待填报  | 00   |
| RE     | 01007       |     | 船模拖曳水池实验室      |       | 中心        |     | 料研        |      | 船舶海洋与建筑工程学院     |   | 李晔  | 待填报  | 0    |
| RE     | 01008       |     | 空泡水筒实验室        |       | 中心        |     | 料研        |      | 船舶海洋与建筑工程学院     |   | 杨晨俊 | 待填报  | 00   |
| RE     | 01009       |     | 船舶操纵与控制实验      | 14    | 中心        |     | 科研        |      | 船舶海洋与建筑工程学院     |   | 刘天威 | 待填报  | 00   |
| RE     | 01010       |     | 动力装置及自动化实验     | 室     | 中心        |     | 科研        |      | 船舶海洋与建筑工程学院     |   | 王志敏 | 待填报  | 0    |
| RE     | 01011       |     | 海洋工程水池实验室      |       | 中心        |     | 科研        |      | 船舶海洋与建筑工程学院     |   | 彭涛  | 待填报  | 0    |
| RE     | 01012       |     | 水声工程实验室        |       | 中心        |     | 科研        |      | 船舶海洋与建筑工程学院     |   | 范军  | 待填报  | 00   |
| RE     | 01013       |     | 海上智能装备与系统实际    | 定     | 中心        |     | 科研        |      | 船舶海洋与建筑工程学院     |   | 易宏  | 待填报  | 00   |

## 四、贵重仪器数据填报(9月16日起至9月23日结束)

\* 测样的

🕞 效益成果 (更新)

● 进入"数据填报"→"教育部填报"→"数据填报"→"数据填报",对应名下所有 贵重仪器,点击"填报"。

| 安護ナ<br>Anhui Unive | · 大型仪器开加                                                         | 放共享服务平台                                                                                                    | V3.0                 |                 |                 |                                        |              |                             | 旦 综合管理      | ▲ 大仪共享     | ■ 实验教学    | ▶ 仪器                         |               | 数据填报    | 更多•  |          |
|--------------------|------------------------------------------------------------------|----------------------------------------------------------------------------------------------------|----------------------|-----------------|-----------------|----------------------------------------|--------------|-----------------------------|-------------|------------|-----------|------------------------------|---------------|---------|------|----------|
|                    | ш                                                                | 数据填报                                                                                                    |                      |                 |                 |                                        |              |                             |             |            |           |                              |               |         |      |          |
| 敗育部                | 填报 ~                                                             |                                                                                                    |                      |                 |                 |                                        |              |                             |             |            |           | 10 7 4488                    |               |         | -    |          |
| 数据填                | 报 ~                                                              | 编号                                                                                                    |                      | 标题              |                 | 统计学年度                                  |              | 填报起止时间                      |             | 状态         | 284       | 贵重仪器                         | 19/6          | 284     | 实验室  | 121      |
| 填报                 | 公告                                                               | 3                                                                                                    | 2020.203             | 21在座新高部上提       | -               | 2020 - 2021 伊度                         |              | ■ 2021-06-24 00-00 	 2021-0 | 19-30 23-59 | (45)(2)(1) | Gitex     | 275                          | SRTF<br>42012 | - Chex  | AGEX | 5961     |
| 如居                 | 直报                                                               |                                                                                                    |                      |                 |                 | 2020 2021 432                          |              |                             | 5 50 25.55  | ARDET      | U         | 213                          | 44300         | U       | 45   | 740      |
| 填报                 | #1≪<br><u>井</u> 度                                                | 型 小購   到購                                                                                                    | 宗旧來,尽共               |                 |                 |                                        |              |                             |             |            |           |                              |               |         |      |          |
| 育部                 | 上报 >                                                             |                                                                                                    |                      |                 |                 |                                        |              |                             |             |            |           |                              |               |         |      |          |
| 技部                 | 遺振 >                                                             |                                                                                                    |                      |                 |                 |                                        |              |                             |             |            |           |                              |               |         |      |          |
| ***:/1             |                                                                  |                                                                                                    |                      |                 |                 |                                        |              |                             |             |            |           |                              |               |         |      |          |
| -900 kg            | <u> </u>                                                         |                                                                                                    |                      |                 |                 |                                        | _            |                             |             |            |           |                              |               |         |      |          |
| 1手                 | ル收藏夹 🗋 谷歌                                                        | ⑦ 网址大全 ○ 3<br>(V3)                                                                                                    | 360搜索 📵 游<br>.0      | 戏中心 🔤 智慧安大 🗋    | 国有资产 😵          | 高等教育 人 人才招聘                            | 🖪 粉笔课堂 🌔     | 🤌 中国人爭 📕 改图宝 ·              |             |            |           |                              |               |         |      |          |
| 夏大學<br>University  | 大型仪器开放                                                           | 共享服务平台                                                                                                    |                      |                 |                 |                                        |              |                             | 旦 综合管理      | ▲ 大仪共享     | ■ 实验教学    | ▶ 仪器的                        | 够《》           | 数据填报    | 更多、  |          |
|                    | 湖区反里区商                                                           |                                                                                                    |                      | _               |                 |                                        |              |                             |             |            |           |                              |               |         | ,    | <u> </u> |
| ier:               | 请输入,如:仪                                                          | 器名称、编号等关键                                                                                                    | 建字                   | 搜索 高级搜索 仪       | <b>器总数: 275</b> | 待填报: 275                               | 已提交:0 已      | (2) 東核通过: 0                 |             |            |           |                              |               |         |      |          |
| 填                  | 资产编号                                                             | 仪器                                                                                                    | 器名称                  | ♦ 分类号 ♦         | 单价(万)           | ◆ 建账日期      ◆                          | 使用方向         |                             | 所属部门        |            |           | ¢                            | 填报人           | 状态 👌    | ◀ 操作 | 18       |
| 报公                 | 13006722                                                         | 等温》                                                                                                    | 滴定量热仪                | 03030145        | 96.90           | 2013-08-31                             | 科研           | 物质科学与信息技术研究                 | 院(现代实验技术中心、 | 计算智能与信号如   | 理教育部重点实验  | (室)                          |               | 待填报     |      |          |
| の度と                | 13008127                                                         | 超高效                                                                                                    | 效液相色谱仪               | 03030623        | 80.00           | 2013-12-02                             | 料研           | 物质科学与信息技术研究                 | 院(现代实验技术中心、 | 计算智能与信号如   | 上理教育部重点实验 | (室)                          |               | 待填报     | 0    |          |
| iki.               | 13008698                                                         | 自动和                                                                                                    | 移液工作站                | 03040150        | 43.90           | 2013-12-05                             | 科研           | 物质科学与信息技术研究                 | 院(现代实验技术中心、 | 计算智能与信号如   | 理教育部重点实验  | (室)                          |               | 待填报     | 0    |          |
| 音部                 | 13010050                                                         | 病毒转染与偏                                                                                                    | ■度测定自动化 <sup>≤</sup> | 平台 03030145     | 110.00          | 2013-12-20                             | 科研           | 物质科学与信息技术研究                 | 院(现代实验技术中心、 | 计算智能与信号如   | 理教育部重点实验  | 室)                           |               | 待填报     | 0    |          |
|                    | 13010051                                                         | 分子生物                                                                                                    | 物移液工作站               | 03061867        | 139.97          | 2013-12-20                             | 科研           | 物质科学与信息技术研究                 | 院(现代实验技术中心、 | 计算智能与信号如   | 理教育部重点实验  | (室)                          |               | 待填报     | 0    |          |
|                    | 20011573                                                         | 气相-)                                                                                                    | 质谱联用仪                | 03030600        | 74.93           | 2001-05-01                             | 科研           | 物质科学与信息技术研究                 | 院(现代实验技术中心、 | 计算智能与信号如   | 理教育部重点实验  | (室)                          |               | 待填报     | 0    |          |
| <u>ن</u>           | 20122417                                                         | 色谱》                                                                                                    | 质谱联用仪                | 03030706        | 68.00           | 2012-04-23                             | 科研           | 物质科学与信息技术研究                 | 院(现代实验技术中心、 | 计算智能与信号如   | ·理教育部重点实验 | (室)                          |               | 待填报     | 0    |          |
|                    | 20123829                                                         | ABB)                                                                                                    | 油质分析仪                | 03030000        | 43.60           | 2012-06-07                             | 科研           | 物质科学与信息技术研究                 | 院(现代实验技术中心、 | 计算智能与信号如   | 上理教育部重点实验 | (室)                          |               | 待填报     | 0    |          |
|                    | 20125352                                                         | 核磁                                                                                                    | 共振分析仪                | 03030709        | 46.50           | 2012-09-14                             | 科研           | 物质科学与信息技术研究                 | 院(现代实验技术中心、 | 计算智能与信号如   | 上理教育部重点实验 | (室)                          |               | 待填报     | 0    |          |
|                    | 20140762                                                         | 蛋白结                                                                                                    | 諸晶筛选装置               | 03031277        | 95.60           | 2014-04-03                             | 科研           | 物质科学与信息技术研究                 | 院(现代实验技术中心、 | 计算智能与信号如   | 出生教育部重点实验 | 室)                           |               | 待填报     | 0    |          |
|                    | 显示第 1 到第 1(                                                      | ) 条记录,总共 275                                                                                                    | 多记录 每页显              | 示 10 🔺 条记录      |                 |                                        |              |                             |             |            |           | د 1                          | 2 3           | 4 5     | 28 > |          |
|                    |                                                                  |                                                                                                    |                      |                 |                 |                                        |              |                             |             |            |           |                              |               |         |      |          |
| :"大郎               | 美大型仪器开放                                                          | ↓<br>東京服务平台                                                                                                    | /3.0                 |                 |                 |                                        |              |                             | 旦 综合管理      | ▲ 大仪共享     | ■ 实验教学    | ▶ 仪器#                        |               | 数据填报    | 更多 - |          |
|                    | 仪器填报                                                             |                                                                                                    |                      |                 |                 | -+++++++++++++++++++++++++++++++++++++ |              | 4                           |             |            |           |                              |               |         | ,    | <        |
| 育部                 | <b>6</b> 等待提                                                     | 交击核                                                                                                    | ta<br>ta             | 國信息 使用信息        | 效益成果            | 核刈区=                                   | 二部分信         | 忌<br>汝益成里均来白结               | 动老核部分       | 粉据         |           |                              | 暫有            | 7草稿 提3  | 交审核  |          |
| 保障                 |                                                                  | Hall Jakobs Afflicters                                                                                                    | -                    | 基础信息 (更新)       |                 | ▶ 未参与约                                 | 责效考核         | 的贵重仪器设备需                    | 手动填写。       |            |           |                              |               | 7       |      | Â        |
| 填报                 | G fobult                                                         | 申加(致何即現版)                                                                                                    | 甲侯                   | * 仪器            | 编号 😧            | 13006722                               |              |                             | *0          | 2番名称 😡     | 等温滴完量执心   |                              |               |         |      | 15       |
| 敗据                 | C 待校缀                                                            | 审批 (教育部填报)                                                                                                    | 审核                   |                 |                 |                                        |              |                             |             |            |           |                              |               | /       |      | 埠        |
| 刘居;                | ● 待审核                                                            | 完成                                                                                                    |                      | <del>تر</del> ^ | 突ち 🖌            | 03030145                               |              |                             |             | ° Фрі 🛛 🗄  | 969000    | 核                            | 对无误           | 提交审核    | 该    | 10       |
| 直报i                | 说明下载                                                             |                                                                                                    |                      | * 负责人           | 姓名 🕜            |                                        |              |                             |             | *型号 🕜      | TC200     |                              |               |         |      | 10       |
| <b>新部</b>          | <ul> <li>中华人民</li> <li>高等学校</li> </ul>                           | 洪和国统计法<br>这验室信息统计调                                                                                                    |                      | *;              | 現格 🕜            | 美国GE/英国马尔文                             |              |                             |             |            |           |                              |               |         |      | 10       |
| 支部                 | 世制度(国际 <li>              ●制教育部力             は             な</li> | 6制 [2018] 86号)<br>1公厅印发《关于<br>1460 - 1460 - 1460 - 1460 - 1460 - 1460 - 1460 - 1460 - 1460 - 1460 - 1460 - 1460 - 1460 - 1460 - 1460 - 1460 - |                      |                 |                 |                                        |              |                             |             |            |           |                              |               |         |      | 10       |
| 数设                 | 虚作假责任<br>的通知                                                     | 制规定(试行)》                                                                                                    |                      | 🛃 使用信息          |                 |                                        |              |                             |             |            |           |                              |               |         |      | 10       |
|                    | ■基表三(5                                                           | J3)填报说明.doc                                                                                                    |                      |                 |                 |                                        | 教学 😧         | 青輪入教学使用机时                   |             |            |           | 学生 🛛                         | 遺論入培训         | 川学生人数   |      | 10       |
|                    |                                                                  |                                                                                                    |                      |                 |                 |                                        | 141 <b>O</b> |                             |             | _          |           | 11 C                         | 191007 (*H.4) |         |      | 10       |
|                    |                                                                  |                                                                                                    |                      | * 使用机时          |                 |                                        | रमग्रा 🕑 👔   | 月181八科研使用机进了                | * 培训人       | ξΧ         |           | 9X90 🕑                       | 博输入培训         | 1929年人数 |      |          |
|                    |                                                                  |                                                                                                    |                      |                 |                 | 老                                      | 会服务 🕜        | 青输入社会服务使用机时                 |             |            |           | 其他 <table-cell></table-cell> | 请输入培训         | 其他人数    |      |          |
|                    |                                                                  |                                                                                                    |                      |                 |                 | 其中开                                    | F放使用 😧       | 青输入其中开放使用                   |             |            |           | 教学 😧                         | 请输入赦劳         | #实验项目数  |      |          |
|                    |                                                                  |                                                                                                    |                      |                 |                 |                                        |              |                             | * 实验项目      | 目数         |           | 科研 😧                         | 请输入科研         | 用实验项目数  |      |          |

测样数 🚱 请输入测样数

社会 🕜

请输入社会实验项目数

## 五、填报数据审批(9月23日起至9月24日结束)

● 进入"数据填报"→"教育部填报"→"数据填报"→"数据审核",进行相应的贵重仪器数据审核和实验室数据审核。

|                                             |            |                                                                                                    | 数据审核                                                                                                    |                                                                                                    |                                                                                                    |                                                                                                    |                                                                                                    |                                                                                                    |                                                                                                    |                                                                                                    |                                                                                                    |                                                                                                    |                                                                                                    |                                                                                                    |
|---------------------------------------------|------------|----------------------------------------------------------------------------------------------------|----------------------------------------------------------------------------------------------------|----------------------------------------------------------------------------------------------------|----------------------------------------------------------------------------------------------------|----------------------------------------------------------------------------------------------------|----------------------------------------------------------------------------------------------------|----------------------------------------------------------------------------------------------------|----------------------------------------------------------------------------------------------------|----------------------------------------------------------------------------------------------------|----------------------------------------------------------------------------------------------------|----------------------------------------------------------------------------------------------------|----------------------------------------------------------------------------------------------------|----------------------------------------------------------------------------------------------------|
| 育部は                                         | 真报         | ~                                                                                                    |                                                                                                    |                                                                                                    |                                                                                                    |                                                                                                    |                                                                                                    |                                                                                                    |                                                                                                    | _                                                                                                    |                                                                                                    |                                                                                                    |                                                                                                    |                                                                                                    |
| 据填                                          | R          | ~                                                                                                    | 编号 标                                                                                                    | 題                                                                                                    |                                                                                                    | 统计学年度                                                                                                    |                                                                                                    | 填报起止时间                                                                                                    | 48.95                                                                                                    |                                                                                                    | 贵重仪器                                                                                                    |                                                                                                    |                                                                                                    | 实验室                                                                                                    |
| 真报公                                         | 浩          |                                                                                                    |                                                                                                    |                                                                                                    | ſ                                                                                                    | -                                                                                                    |                                                                                                    |                                                                                                    |                                                                                                    | 已审核                                                                                                    | 待审核                                                                                                    | êfε t                                                                                                    | 古审核                                                                                                    | 待审核                                                                                                    |
| 数据均                                         | 醎          |                                                                                                    | 3 2020-2021年                                                                                                    | 度教育部上报                                                                                                    |                                                                                                    | 2020 2021                                                                                                    | 平度                                                                                                    | ■ 2021-06-24 00:00 12 2021-09-30 23:59                                                                                                    | 填报中                                                                                                    | 0                                                                                                    | 0                                                                                                    | 副核                                                                                                    | 0                                                                                                    | 0                                                                                                    |
| 数据审                                         | 脑核         |                                                                                                    | 显示第1到第1条记录,总共1条                                                                                                    | 记录                                                                                                    |                                                                                                    |                                                                                                    |                                                                                                    |                                                                                                    |                                                                                                    |                                                                                                    |                                                                                                    |                                                                                                    |                                                                                                    |                                                                                                    |
| 具被运                                         | 田度         |                                                                                                    |                                                                                                    |                                                                                                    |                                                                                                    |                                                                                                    |                                                                                                    |                                                                                                    |                                                                                                    |                                                                                                    |                                                                                                    |                                                                                                    |                                                                                                    |                                                                                                    |
| 肩部_                                         | 上报         | >                                                                                                    |                                                                                                    |                                                                                                    |                                                                                                    |                                                                                                    |                                                                                                    |                                                                                                    |                                                                                                    |                                                                                                    |                                                                                                    |                                                                                                    |                                                                                                    |                                                                                                    |
| 支部社                                         | 真报         | >                                                                                                    |                                                                                                    |                                                                                                    |                                                                                                    |                                                                                                    |                                                                                                    |                                                                                                    |                                                                                                    |                                                                                                    |                                                                                                    |                                                                                                    |                                                                                                    |                                                                                                    |
| <b>次设</b> 1                                 | E          | >                                                                                                    |                                                                                                    |                                                                                                    |                                                                                                    |                                                                                                    |                                                                                                    |                                                                                                    |                                                                                                    |                                                                                                    |                                                                                                    |                                                                                                    |                                                                                                    |                                                                                                    |
|                                             |            |                                                                                                    |                                                                                                    |                                                                                                    |                                                                                                    |                                                                                                    |                                                                                                    |                                                                                                    |                                                                                                    |                                                                                                    |                                                                                                    |                                                                                                    |                                                                                                    |                                                                                                    |
|                                             |            |                                                                                                    |                                                                                                    |                                                                                                    |                                                                                                    |                                                                                                    |                                                                                                    |                                                                                                    |                                                                                                    |                                                                                                    |                                                                                                    |                                                                                                    |                                                                                                    |                                                                                                    |
|                                             |            |                                                                                                    |                                                                                                    | -                                                                                                    |                                                                                                    |                                                                                                    |                                                                                                    | antial 🤯 i mit i st. 🛁 ritmila                                                                                                    |                                                                                                    |                                                                                                    |                                                                                                    |                                                                                                    |                                                                                                    |                                                                                                    |
|                                             |            |                                                                                                    |                                                                                                    |                                                                                                    |                                                                                                    |                                                                                                    |                                                                                                    |                                                                                                    |                                                                                                    |                                                                                                    | C AVERAGE MY                                                                                                    | 142 BIANES                                                                                                    | LAND T                                                                                                    | <b>W-9</b> -                                                                                                    |
| ŧ,                                          | 大型仪        | (器开放共享)                                                                                                    | ¥3.0<br>服务平台                                                                                                    |                                                                                                    |                                                                                                    |                                                                                                    |                                                                                                    | ロ 综合管理 単力                                                                                                    | 大仪共享 📄                                                                                                    | 实验教学                                                                                                    | 1X 684418                                                                                                    | AX36     A     A | 現版                                                                                                    | 34130                                                                                                    |
| まけ (行                                       | 大型仪        | (器开放共享)<br>贵重仪器                                                                                                    | ¥3.0<br>服务平台                                                                                                    |                                                                                                    |                                                                                                    |                                                                                                    |                                                                                                    | □综合管理 ▲ 3                                                                                                    | 大仪共享                                                                                                    | 实验教学                                                                                                    | ✓ UX filt #15                                                                                                    | SX1A)                                                                                                    | HE IX                                                                                                    | × 25.5                                                                                                    |
| ぼう 待                                        | 大型仪<br>审核  | (器开放共享)<br>贵重仪器                                                                                                    | <b>23.0</b><br>段务平台                                                                                                    | 实现地表                                                                                                    |                                                                                                    |                                                                                                    |                                                                                                    | 口総合管理 ムク                                                                                                    | 大仪共享 🚪                                                                                                    | 实验教学                                                                                                    | ▶ 1X前推照                                                                                                    | <b>2</b> 8004                                                                                                    | 44.fbx                                                                                                    | ×                                                                                                    |
| <b>* *</b>                                  | 大型仪<br>审核: | (器开放共享)<br>贵重仪器<br>如:仪器名                                                                                                    | <b>双务平台</b><br>次, 编号等关键字 <b>技</b> 宏                                                                                                    | 高级搜索                                                                                                    |                                                                                                    |                                                                                                    |                                                                                                    | □ 综合管理 ▲ 2                                                                                                    | 大仪共享 🚪                                                                                                    | <u> </u>                                                                                                    | ✓ 1X frinth 1/3                                                                                                    | <b>\$</b> 000A                                                                                                    | 49310                                                                                                    | ×                                                                                                    |
| く す (日本) (日本) (日本) (日本) (日本) (日本) (日本) (日本) |            | 2器开放共享目<br>貴重()器<br>,如:()器名<br>里庫核                                                                                                    | 1         1         1         1         1         1         1         1         1         1         1         1         1         1         1         1         1         1         1         1         1         1         1         1         1         1         1         1         1         1         1         1         1         1         1         1         1         1         1         1         1         1         1         1         1         1         1         1         1         1         1         1         1         1         1         1         1         1         1         1         1         1         1         1         1         1         1         1         1         1         1         1         1         1         1         1         1         1         1         1         1         1         1         1         1         1         1         1         1         1         1         1         1         1         1         1         1         1         1         1         1         1         1         1         1         1         1                                                                                                            | <u>高级搜索</u>                                                                                                    |                                                                                                    |                                                                                                    |                                                                                                    |                                                                                                    | 大仪共享                                                                                                    | <u> </u>                                                                                                    | 1X risk 1919                                                                                                    | - Source                                                                                                    | C                                                                                                    | ×                                                                                                    |
| 待                                           |            | 《器开放共享》<br>贵重仪器<br>,如:仪器名<br>量审核 ③<br>资产编号                                                                                                    | (人) (1) (1) (1) (1) (1) (1) (1) (1) (1) (1                                                                                                    | <u>高级搜索</u><br>分类号 ↓                                                                                                    | 单价(万)                                                                                                    | 建账日期 ∳                                                                                                    | 使用方向 💠                                                                                                    | □ 総合管理 ▲ 2<br>所配約7                                                                                                    | 大仪共享                                                                                                    | 实验数字<br>↓ 填报人                                                                                                    | <ul> <li>◆ 使用总机时</li> </ul>                                                                                                    | 开放机时                                                                                                    | 3<br>状态                                                                                                    | ₩₩ ▼<br>₩ ▼                                                                                                    |
| 様ナ                                          |            | (器开放共享)<br>贵重仪器<br>(、如:仪器名<br>量审核 ③<br>资产编号 《<br>13006722                                                                                                    |                                                                                                    | <u>高级搜索</u><br>分类号 ∲<br>03030145                                                                                                    | 单价(万) 🔶<br>96.90 🛐                                                                                                    | <b>建账日期</b>                                                                                                    | 使用方向 ≑<br>料研                                                                                                    | □ 始合管理 ▲ 2<br>所置部()<br>物质科学与信息技术研究院(現代实验技术中心、计算智能与信号处理参                                                                                                    | 大 <b>仪共享 2</b><br>改育部里点实验室)                                                                                                    | 实验数字 ↓ 填报人                                                                                                    | <ul> <li>↓ 使用总机器</li> <li>↓ 0</li> </ul>                                                                                                    | 开放机时                                                                                                    | 3<br><b>状态</b><br>(待填服)                                                                                                    | x x x x x x x x x x x x x x x x x x x                                                                                                    |
|                                             |            | (器开放共享)<br>贵重仪器 贵重仪器 贵重仪器 爱声编号 第方编号 13006722 13008127                                                                                                    | <ul> <li>         ・ 第号等关键字         ・ 第次         ・         ・         ・</li></ul>                                                                                                    | <u>高级搜索</u><br>分类号 ∲<br>03030145<br>03030623                                                                                                    | 单价(万) 令<br>96.90 50<br>80.00 50                                                                                                    | <b>建账日期</b>                                                                                                    | <b>使用方向</b> ◆<br>料研<br>料研                                                                                                    | □ 综合管理 ▲ 2<br>所属的7<br>物质科学与信息技术研究院(现代实验技术中心、计算智能与信号处理制<br>物质科学与信息技术研究院(现代实验技术中心、计算智能与信号处理制                                                                                                    | 大仪共享 <b>《</b><br>文育部里点实验室》<br>文育部里点实验室》                                                                                                    | ★ 填报人                                                                                                    | <ul> <li>↓ 使用总机器</li> <li>↓ の</li> <li>○</li> </ul>                                                                                                    | 子校4NBj<br>-<br>-                                                                                                    | (2)<br>状态<br>行填报<br>行填报                                                                                                    | 32.5 ▼ X X<                                                                                                    |
|                                             |            | (器开放共享)<br>贵重仪器 贵重仪器 金融中核 第二時代表示 第二時代表示 <td><ul> <li>(人営名称)</li> <li>(人営名称)</li></ul></td> <td><ul> <li>▲ 分类号 ↓</li> <li>→ 分类号 ↓</li> <li>→ 3030145</li> <li>→ 03030623</li> <li>→ 03040150</li> </ul></td> <td><b>単价万)</b> 令<br/>96.90 50<br/>80.00 50<br/>43.90 40</td> <td><b>建账日期</b><br/>2013-08-31<br/>2013-12-02<br/>2013-12-05</td> <td>使用方向         ◆           科研            科研            科研            科研</td> <td>□ 総合管理 ▲ 2<br/>所属部()<br/>物质科学与信息技术研究院(现代实验技术中心、计算智能与信号处理参<br/>物质科学与信息技术研究院(现代实验技术中心、计算智能与信号处理参<br/>物质科学与信息技术研究院(现代实验技术中心、计算智能与信号处理参</td> <td>大仪共享<br/>文育部里点实验室)<br/>文育部里点实验室)<br/>文育部里点实验室)</td> <td>★ 填报人</td> <td><ul> <li>◆ 使用总机器</li> <li>○</li> <li>○</li> <li>○</li> <li>○</li> <li>○</li> </ul></td> <td>-<br/>-<br/>-</td> <td><ul> <li>2</li> <li>状态</li> <li>待填服</li> <li>待填服</li> <li>待填服</li> </ul></td> <td>30.5 ↓ 30.5 ↓ 30.5 ↓ 30.6 ↓ 30.6 ↓</td> | <ul> <li>(人営名称)</li> <li>(人営名称)</li></ul> | <ul> <li>▲ 分类号 ↓</li> <li>→ 分类号 ↓</li> <li>→ 3030145</li> <li>→ 03030623</li> <li>→ 03040150</li> </ul>                                                                                                    | <b>単价万)</b> 令<br>96.90 50<br>80.00 50<br>43.90 40                                                                                                    | <b>建账日期</b><br>2013-08-31<br>2013-12-02<br>2013-12-05                                                                                                    | 使用方向         ◆           科研            科研            科研            科研                                                                                                    | □ 総合管理 ▲ 2<br>所属部()<br>物质科学与信息技术研究院(现代实验技术中心、计算智能与信号处理参<br>物质科学与信息技术研究院(现代实验技术中心、计算智能与信号处理参<br>物质科学与信息技术研究院(现代实验技术中心、计算智能与信号处理参                                                                                                    | 大仪共享<br>文育部里点实验室)<br>文育部里点实验室)<br>文育部里点实验室)                                                                                                    | ★ 填报人                                                                                                    | <ul> <li>◆ 使用总机器</li> <li>○</li> <li>○</li> <li>○</li> <li>○</li> <li>○</li> </ul>                                                                                                    | -<br>-<br>-                                                                                                    | <ul> <li>2</li> <li>状态</li> <li>待填服</li> <li>待填服</li> <li>待填服</li> </ul>                                                                                                    | 30.5 ↓ 30.5 ↓ 30.5 ↓ 30.6 ↓ 30.6 ↓ |
|                                             |            | (編开放共享)<br>景重仪器<br>(如: 仪器名<br>量前核 全<br>第一条号 (<br>13008127<br>13008698<br>13010050                                                                                                    |                                                                                                    | <ul> <li>直级提素</li> <li>分类号 ↓</li> <li>303030145</li> <li>03030623</li> <li>03040150</li> <li>03030145</li> </ul>                                                                                                    | <b>単价(万)</b> 令<br>96.90 図<br>80.00 図<br>43.90 図<br>110.00 図                                                                                                    | <b>建账日期</b>                                                                                                    | <b>使用方向</b><br>科研<br>科研<br>科研<br>科研                                                                                                    | 2. 総合管理 4.7<br>所属部门<br>物原料学与信息技术研究院(現代实验技术中心、计算智能与信号处理制<br>物原料学与信息技术研究院(現代实验技术中心、计算智能与信号处理制<br>物原料学与信息技术研究院(現代实验技术中心、计算智能与信号处理制<br>物质科学与信息技术研究院(現代实验技术中心、计算智能与信号处理制                                                                                                    | 大仪共享<br>文育部里点实验室)<br>文育部里点实验室)<br>文育部里点实验室)<br>文育部里点实验室)                                                                                                    | ◆ 填抱人     ◆     ↓     ↓     ↓     ↓     ↓     ↓     ↓     ↓     ↓     ↓     ↓     ↓     ↓     ↓     ↓     ↓     ↓     ↓     ↓     ↓     ↓     ↓     ↓     ↓     ↓     ↓     ↓     ↓     ↓     ↓     ↓     ↓     ↓     ↓     ↓     ↓     ↓     ↓     ↓     ↓     ↓     ↓     ↓     ↓     ↓     ↓     ↓     ↓     ↓     ↓     ↓     ↓     ↓     ↓     ↓     ↓     ↓     ↓     ↓     ↓     ↓     ↓     ↓     ↓     ↓     ↓     ↓     ↓     ↓     ↓     ↓     ↓     ↓     ↓     ↓     ↓     ↓     ↓     ↓     ↓     ↓     ↓     ↓     ↓     ↓     ↓     ↓     ↓     ↓     ↓     ↓     ↓     ↓     ↓     ↓     ↓     ↓     ↓     ↓     ↓     ↓     ↓     ↓     ↓     ↓     ↓     ↓     ↓     ↓     ↓     ↓     ↓     ↓     ↓     ↓     ↓     ↓     ↓     ↓     ↓     ↓     ↓     ↓     ↓     ↓     ↓     ↓     ↓     ↓     ↓     ↓     ↓     ↓     ↓     ↓     ↓     ↓     ↓     ↓     ↓     ↓     ↓     ↓     ↓     ↓     ↓     ↓     ↓     ↓     ↓     ↓     ↓     ↓     ↓     ↓     ↓     ↓     ↓     ↓     ↓     ↓     ↓     ↓     ↓     ↓     ↓     ↓     ↓     ↓     ↓     ↓     ↓     ↓     ↓     ↓     ↓     ↓     ↓     ↓     ↓     ↓     ↓     ↓     ↓     ↓     ↓     ↓     ↓     ↓     ↓     ↓     ↓     ↓     ↓     ↓     ↓     ↓     ↓     ↓     ↓     ↓     ↓     ↓     ↓     ↓     ↓     ↓     ↓     ↓     ↓     ↓     ↓     ↓     ↓     ↓     ↓     ↓     ↓     ↓     ↓     ↓     ↓     ↓     ↓     ↓     ↓     ↓     ↓     ↓     ↓     ↓     ↓     ↓     ↓     ↓     ↓     ↓     ↓     ↓     ↓     ↓     ↓     ↓     ↓     ↓     ↓     ↓     ↓     ↓     ↓     ↓     ↓     ↓     ↓     ↓     ↓     ↓     ↓     ↓     ↓     ↓     ↓     ↓     ↓     ↓     ↓     ↓     ↓     ↓     ↓     ↓     ↓     ↓     ↓     ↓     ↓     ↓     ↓     ↓     ↓     ↓     ↓     ↓     ↓     ↓     ↓     ↓     ↓     ↓     ↓     ↓     ↓     ↓     ↓     ↓     ↓     ↓     ↓     ↓     ↓     ↓     ↓     ↓     ↓     ↓     ↓     ↓     ↓     ↓     ↓     ↓     ↓     ↓     ↓     ↓     ↓     ↓     ↓     ↓     ↓     ↓     ↓     ↓     ↓     ↓     ↓     ↓     ↓     ↓     ↓     ↓     ↓     ↓     ↓     ↓     ↓     ↓                                                                                                    | <ul> <li>         ・ Country         ・         ・         ・</li></ul>                                                                                                    | -<br>-<br>-                                                                                                    | (1) (1) (1) (1) (1) (1) (1) (1) (1) (1)                                                                                                    | →<br>→<br>→<br>→<br>→<br>→<br>→<br>→<br>→<br>→<br>→<br>→<br>→<br>→                                                                                                    |
|                                             |            | (講开放共事目<br>会重仪器<br>、如: 仪器名<br>道命核 ④<br>第2555日<br>(13008722<br>13008698<br>13010050<br>13010051                                                                                                    |                                                                                                    | <ul> <li>         意現現ま         <ul> <li></li></ul></li></ul>                                                                                                    | <b>単价(万)</b> 令<br>96.90 20<br>80.00 20<br>43.90 20<br>110.00 20<br>139.97 20                                                                                                    | <b>建影日期</b><br>2013-08-31<br>2013-12-02<br>2013-12-05<br>2013-12-20<br>2013-12-20                                                                                                    | 使用方向 ↓<br>料研<br>料研<br>料研<br>料研<br>料研<br>料研                                                                                                    | 所属部门<br>約属部门<br>物质科学与值息技术研究院(现代实验技术中心、计算智能与信号处理参<br>物质科学与值息技术研究院(现代实验技术中心、计算智能与信号处理参<br>物质科学与值息技术研究院(现代实验技术中心、计算智能与信号处理参<br>物质科学与值息技术研究院(现代实验技术中心、计算智能与信号处理参<br>物质科学与值息技术研究院(现代实验技术中心、计算智能与信号处理参                                                                                                    | 大仪共享 《<br>文育部里点实验室》<br>文育部里点实验室》<br>文育部里点实验室》<br>文育部里点实验室》                                                                                                    | ◆ 填报人                                                                                                    | <ul> <li>         ♦ ● ●●□○○○□○○○○○○○○○○○○○○○○○○○○○○○○○○○○○</li></ul>                                                                                                    | -<br>-<br>-<br>-                                                                                                    | 2 状态<br>符域报<br>符域报<br>符域报<br>符编报<br>符编报<br>符编报<br>符编报                                                                                                    | →<br>→<br>→<br>→<br>→<br>→<br>→<br>→<br>→<br>→<br>→<br>→<br>→<br>→                                                                                                    |
|                                             |            | (器开放共享)<br>会重仪器 (別: 仪器名 (別: 仪器名 (別: 仪器名 (別: 仪器名 (別: (別: (別: (別: (別: (別: (別: (別: (別: (別:                                                                                                    |                                                                                                    | <ul> <li>高级提案</li> <li>分类号</li> <li>303030145</li> <li>030300145</li> <li>030300145</li> <li>03030145</li> <li>03061867</li> <li>03030600</li> </ul>                                                                                                    | 単价の) ↓<br>96.90 20<br>80.00 20<br>43.90 20<br>110.00 20<br>139.97 20<br>7.4.93 20                                                                                                    | 建歌日朝<br>全の13-08-31<br>2013-12-02<br>2013-12-05<br>2013-12-20<br>2013-12-20<br>2001-05-01                                                                                                    | 使用方向 ◆<br>私研<br>私研<br>私研<br>私研<br>私研<br>私研<br>私研                                                                                                    | / 1 / / / / / / / / / / / / / / / / / /                                                                                                    | 大致共享<br>《京部里の末始直》<br>《京部里の末始直》<br>《京部里の末始直》<br>《京部里の末始直》<br>《京部里の末始直》<br>《京都里の末始直》<br>《京都里の末始直》                                                                                                    | ◆ 填抱人     ↓     ↓     ↓     ↓     ↓     ↓     ↓     ↓     ↓     ↓     ↓     ↓     ↓     ↓     ↓     ↓     ↓     ↓     ↓     ↓     ↓     ↓     ↓     ↓     ↓     ↓     ↓     ↓     ↓     ↓     ↓     ↓     ↓     ↓     ↓     ↓     ↓     ↓     ↓     ↓     ↓     ↓     ↓     ↓     ↓     ↓     ↓     ↓     ↓     ↓     ↓     ↓     ↓     ↓     ↓     ↓     ↓     ↓     ↓     ↓     ↓     ↓     ↓     ↓     ↓     ↓     ↓     ↓     ↓     ↓     ↓     ↓     ↓     ↓     ↓     ↓     ↓     ↓     ↓     ↓     ↓     ↓     ↓     ↓     ↓     ↓     ↓     ↓     ↓     ↓     ↓     ↓     ↓     ↓     ↓     ↓     ↓     ↓     ↓     ↓     ↓     ↓     ↓     ↓     ↓     ↓     ↓     ↓     ↓     ↓     ↓     ↓     ↓     ↓     ↓     ↓     ↓     ↓     ↓     ↓     ↓     ↓     ↓     ↓     ↓     ↓     ↓     ↓     ↓     ↓     ↓     ↓     ↓     ↓     ↓     ↓     ↓     ↓     ↓     ↓     ↓     ↓     ↓     ↓     ↓     ↓     ↓     ↓     ↓     ↓     ↓     ↓     ↓     ↓     ↓     ↓     ↓     ↓     ↓     ↓     ↓     ↓     ↓     ↓     ↓     ↓     ↓     ↓     ↓     ↓     ↓     ↓     ↓     ↓     ↓     ↓     ↓     ↓     ↓     ↓     ↓     ↓     ↓     ↓     ↓     ↓     ↓     ↓     ↓     ↓     ↓     ↓     ↓     ↓     ↓     ↓     ↓     ↓     ↓     ↓     ↓     ↓     ↓     ↓     ↓     ↓     ↓     ↓     ↓     ↓     ↓     ↓     ↓     ↓     ↓     ↓     ↓     ↓     ↓     ↓     ↓     ↓     ↓     ↓     ↓     ↓     ↓     ↓     ↓     ↓     ↓     ↓     ↓     ↓     ↓     ↓     ↓     ↓     ↓     ↓     ↓     ↓     ↓     ↓     ↓     ↓     ↓     ↓     ↓     ↓     ↓     ↓     ↓     ↓     ↓     ↓     ↓     ↓     ↓     ↓     ↓     ↓     ↓     ↓     ↓     ↓     ↓     ↓     ↓     ↓     ↓     ↓     ↓     ↓     ↓     ↓     ↓     ↓     ↓     ↓     ↓     ↓     ↓     ↓     ↓     ↓     ↓     ↓     ↓     ↓     ↓     ↓     ↓     ↓     ↓     ↓     ↓     ↓     ↓     ↓     ↓     ↓     ↓     ↓     ↓     ↓     ↓     ↓     ↓     ↓     ↓     ↓     ↓     ↓     ↓     ↓     ↓     ↓     ↓     ↓     ↓     ↓     ↓     ↓     ↓     ↓     ↓     ↓     ↓     ↓     ↓     ↓     ↓     ↓     ↓     ↓     ↓     ↓                                                                                                    | <ul> <li>Control</li> <li>Control</li></ul>                                                                                                    | 开放机時<br>-<br>-<br>-<br>-<br>-<br>-<br>-<br>-                                                                                                    | <ul> <li>2</li> <li>状态</li> <li>待填展</li> <li>待填服</li> <li>待填服</li> <li>待填服</li> <li>停填服</li> <li>停填服</li> <li>停填服</li> <li>停填服</li> </ul>                                                                                                    | · · · · · · · · · · · · · · · · · · ·                                                                                                    |
|                                             |            | (器开放共享)<br>供重仪器<br>() 約1:(父部名<br>(公部名)<br>(公部名)<br>(公部<br>(公部名)<br>(公部名)<br>(公部)<br>(公部名)<br>(公部名)<br>(公部)<br>(公部)<br>(公部)<br>(公部)<br>(公部)<br>(公部)<br>(公部)<br>(公部)<br>(公部)<br>(公部)<br>(公部)<br>(公部)<br>(公部)<br>(公部)<br>(公部)<br>(公部)<br>(公部)<br>(公部)<br>(公部)<br>(公部)<br>(公部)<br>(公)<br>(公)<br>(公)<br>(公)<br>(公)<br>(公)<br>(公)<br>(公                                                                                                    |                                                                                                    | <ul> <li>高切提素</li> <li>分类号 (*)</li> <li>03030145</li> <li>03030145</li> <li>03030145</li> <li>03030145</li> <li>03030145</li> <li>03030145</li> <li>03030145</li> <li>03030145</li> <li>03030145</li> <li>03030145</li> <li>03030145</li> <li>03030145</li> <li>03030145</li> </ul> | <ul> <li>単价の) や</li> <li>96.90 (2)</li> <li>80.00 (2)</li> <li>43.90 (2)</li> <li>110.00 (2)</li> <li>139.97 (2)</li> <li>74.93 (2)</li> <li>66.00 (2)</li> </ul>                                                        | 建歌日剛<br>全013-08-31<br>2013-12-02<br>2013-12-05<br>2013-12-20<br>2013-12-20<br>2013-12-20<br>2013-12-20<br>2010-05-01<br>2012-04-23                                                                                                    | 使用方向         ()           私研         ()           私研         ()           私研         ()           私研         ()           私研         ()           私研         ()           私研         ()           私研         ()           私研         ()           私研         ()           私研         ()           私研         ()           私研         () | 所属約2 所属約2 所属約2 的周期学与信息技术研究院(现代实验技术中心、计算智能与信号处理线、<br>物质科学与信息技术研究院(现代实验技术中心、计算智能与信号处理线、<br>物质科学与信息技术研究院(现代实验技术中心、计算智能与信号处理线、<br>物质科学与信息技术研究院(现代实验技术中心、计算智能与信号处理线、<br>物质科学与信息技术研究院(现代实验技术中心、计算智能与信号处理线、<br>物质科学与信息技术研究院(现代实验技术中心、计算智能与信号处理线、                                                                                                    | 大致共享<br>全有部里の実施漁)<br>次有部里の実施漁)<br>次有部里の実施漁)<br>次有部里の実施漁)<br>次有部里の実施漁)<br>次有部里の実施漁)<br>次有部里の実施漁)<br>次有部里の実施漁)                                                                                                    | ◆ 靖服人                                                                                                    | O     O     O     O     O     O     O     O     O     O     O     O     O     O     O     O                                                                                                        | 开放机B3<br>-<br>-<br>-<br>-<br>-<br>-                                                                                                    | 2 状态<br>一 行城报<br>一 行城报<br>一 行城报<br>一 行城报<br>一 行城报<br>— 一 行城报<br>— 一 行城报<br>— 一 一 一 一 一 一 一 一 一 一 一 一 一 一 一 一 一 一 一                                                                                                    | · · · · · · · · · · · · · · · · · · ·                                                                                                    |
|                                             |            | (講开放共事)<br>売重(公論<br>売重(公論<br>気)<br>(前)(の(で)(2)<br>(13006722)<br>(13006722)<br>(13006723)<br>(13010050)<br>(13010050)<br>(13010000)<br>(13010000)<br>(13010000)<br>(13010000)<br>(13010000)<br>(13010000)<br>(13010000)<br>(13010000)<br>(13010000)<br>(13010000)<br>(130100000)<br>(130100000)<br>(130100000)<br>(130100000)<br>(130100000)<br>(130100000)<br>(130100000)<br>(130100000)<br>(130100000)<br>(130100000)<br>(130100000)<br>(1301000000)<br>(1301000000)<br>(1301000000)<br>(130100000)<br>(130100000)<br>(13010                                                                                                    |                                                                                                    | <ul> <li>         ・ 予決号         ・         ・         ・</li></ul>                                                                                                    | 単約7万) ←<br>96.90 ℃<br>80.00 ℃<br>43.90 ℃<br>110.00 ℃<br>139.97 ℃<br>74.93 ℃<br>68.00 ℃                                                                                                    | 建版日期<br>2013-08-31<br>2013-12-02<br>2013-12-05<br>2013-12-20<br>2013-12-20<br>2013-12-20<br>2013-12-20<br>2013-12-20<br>2012-04-23<br>2012-06-07                                                                                                    | <ul> <li>使用方向</li> <li>単</li> <li>料</li> <li>研</li> <li>料</li> <li>研</li> <li>料</li> <li>研</li> <li>料</li> <li>研</li> <li>料</li> <li>ボ</li> <li>料</li> <li>ボ</li> <li>料</li> <li>ボ</li> <li>料</li> <li>ボ</li> <li>料</li> <li>ボ</li> <li>ボ</li> <li>和</li> <li>ボ</li> </ul>                                                              | 1.4 對雪台政卫<br>防御政府, 如此, 如此, 如此, 如此, 如此, 如此, 如此, 如此, 如此, 如此                                                                                                    | 大致共享<br>全 常部里の支始点)<br>次常部里の支始点)<br>次常部里の支始点)<br>次常部里の支始点)<br>次常部里の支始点)<br>次常部里の支始点)<br>次常部里の支始点)<br>次常部里の支払点)<br>次常部里の支払点)<br>次常部里の支払点)                                                                                                    | ◆ 填报人                                                                                                    | •         •         •         •         •         •         •         •         •         •         •         •         •         •         •         •         •         •         •         •         •         •         •         •         •         •         •         •         •         •         •         •         •         •         •         •         •         •         •         •         •         •         •         •         •         •         •         •         •         •         •         •         •         •         •         •         •         •         •         •         •         •         •         •         •         •         •         •         •         •         •         •         •         •         •         •         •         •         •         •         •         •         •         •         •         •         •         •         •         •         •         •         •         •         •         •         •         •         •         •         •         •         •         •         •         •         •                                                                                                            | 开放机時<br>-<br>-<br>-<br>-<br>-<br>-<br>-<br>-<br>-                                                                                                    | <ul> <li>2</li> <li>状态</li> <li>符旗段</li> <li>符旗段</li> <li>符旗段</li> <li>符旗段</li> <li>停旗段</li> <li>停旗段</li> <li>停旗段</li> <li>停旗段</li> <li>停旗段</li> <li>停旗段</li> </ul>                                                                                                    | Ⅲ →<br>場件<br>市核<br>市核<br>市核<br>市核<br>市核<br>市核<br>市核<br>市核<br>市核<br>市核                                                                                                    |
|                                             |            | (編开放共事)<br>売重(公編)<br>売量(公編)<br>気()<br>気()<br>気()<br>気()<br>()<br>()<br>()<br>()<br>()<br>()<br>()<br>()<br>()<br>()<br>()<br>()<br>(                                                                                                    |                                                                                                    | <ul> <li>         ・ 予決号         ・         ・         ・</li></ul>                                                                                                    | 単約7万 ●<br>96.90 20<br>80.00 20<br>43.90 20<br>110.00 20<br>139.97 20<br>74.93 20<br>66.00 20<br>43.60 20<br>43.60 20                                                                                                    | 建築日間<br>2013-08-31<br>2013-12-02<br>2013-12-05<br>2013-12-20<br>2013-12-20<br>2013-12-20<br>2012-04-23<br>2012-04-23<br>2012-09-14                                                                                                    | <ul> <li>使用方向</li> <li>私研</li> <li>私研</li> <li>私研</li> <li>私研</li> <li>私研</li> <li>私研</li> <li>私研</li> <li>私研</li> <li>私研</li> </ul>                                                                                                    | 1.4 對音合政卫<br>的保護部員,如此,如此,如此,如此,如此,如此,如此,如此,如此,如此,如此,如此,如此,                                                                                                    | 欠数共変 単<br>次月部里の実施室。<br>次月部里の実施室。<br>次月部里の実施室。<br>次月部里の実施室。<br>次月部里の実施室。<br>次月部里の実施室。<br>次月部里の実施室。<br>次月部里の実施室。<br>次月部里の実施室。<br>次月部里の実施室。<br>次月部里の実施室。<br>次月部里の実施室。<br>2010年10月10日<br>1010年10月10日<br>1010<br>1010<br>1010<br>1010<br>1010<br>1010<br>1010<br>101 | ◆ 填服人                                                                                                    | CRATISE     CRATISE     C | 开放切品<br>-<br>-<br>-<br>-<br>-<br>-<br>-<br>-<br>-                                                                                                    | <ul> <li>2</li> <li>状态</li> <li>行城报</li> <li>行城报</li> <li>行城报</li> <li>行城报</li> <li>行城报</li> <li>行城报</li> <li>行城报</li> <li>行城报</li> <li>行城报</li> <li>行城报</li> <li>行城报</li> <li>行城报</li> <li>行城报</li> <li>行城报</li> </ul>                                                                                                    |                                                                                                    |
|                                             |            | (編开放共事)<br>売重(公編)<br>売重(公編)<br>気声(公福)<br>気(本)<br>(13006722<br>13008727<br>13008698<br>13010050<br>13010050<br>13010050<br>13010051<br>20115737<br>20122417<br>20123829<br>20125352<br>20140762                                                                                                    |                                                                                                    | <ul> <li>         ・ 予決号         ・         ・         ・</li></ul>                                                                                                    | 単約7万) ●<br>96.90 回<br>80.00 回<br>43.90 回<br>110.00 回<br>139.97 回<br>74.93 回<br>66.00 回<br>43.60 回<br>43.60 回                                                                                                    | 建築日間 ・<br>2013-08-31<br>2013-12-02<br>2013-12-05<br>2013-12-05<br>2013-12-20<br>201-05-01<br>2012-04-23<br>2012-06-07<br>2012-09-14<br>2014-04-03                                                                                                    | 使用方向 ◆<br>私研<br>私研<br>私研<br>私研<br>私研<br>私研<br>私研<br>私研<br>私研                                                                                                    | 所属新口 所属新口 新属新口 新属新口 新属新口 新闻新学与信息技术研究院(现代实验技术中心、计算管能与信号处理线 物质科学与信息技术研究院(现代实验技术中心、计算管能与信号处理线 物质科学与信息技术研究院(现代实验技术中心、计算管能与信号处理线 物质科学与信息技术研究院(现代实验技术中心、计算管能与信号处理线 物质科学与信息技术研究院(现代实验技术中心、计算管能与信号处理线 物质科学与信息技术研究院(现代实验技术中心、计算管能与信号处理线 物质科学与信息技术研究院(现代实验技术中心、计算管能与信号处理线 物质科学与信息技术研究院(现代实验技术中心、计算管能与信号处理线 物质科学与信息技术研究院(现代实验技术中心、计算管能与信号处理线 物质科学与信息技术研究院(现代实验技术中心、计算管能与信号处理线 物质科学与信息技术研究院(现代实验技术中心、计算管能与信号处理线 物质科学与信息技术研究院(现代实验技术中心、计算管能与信号处理线 | 大切共享<br>全<br>大学部里の支援点<br>大学部里の支援点<br>大学部<br>大学部里の支援点<br>大学部<br>大学部<br>大学部<br>大学部<br>大学<br>大学<br>大学<br>大学<br>大学<br>大学<br>大学<br>大学<br>大学<br>大学                                                                                                    | <ul> <li>如田秋子</li> <li>如田秋子</li> </ul>                                                                                                    |                                                                                                    | -<br>-<br>-<br>-<br>-<br>-<br>-<br>-<br>-<br>-<br>-<br>-<br>-<br>-<br>-<br>-<br>-<br>-                                                                                                    | 2                                                                                                    |                                                                                                    |
|                                             |            | (器开放共事)<br>気重(公器)<br>気重(公器)<br>気(の)<br>気(の)<br>気(の)<br>気(の)<br>気(の)<br>気(の)<br>気(の)<br>気(の                                                                                                    |                                                                                                    | <ul> <li>         ・ 予決号         ・         ・         ・</li></ul>                                                                                                    | <ul> <li>単約(万) ↓</li> <li>96.90 第</li> <li>80.00 第</li> <li>43.90 第</li> <li>110.00 第</li> <li>139.97 第</li> <li>74.93 第</li> <li>68.00 第</li> <li>43.60 第</li> <li>44.50 第</li> <li>46.50 第</li> <li>95.60 第</li> </ul> | <ul> <li>建築日朝 (*)</li> <li>2013-08-31</li> <li>2013-12-02</li> <li>2013-12-05</li> <li>2013-12-05</li> <li>2013-12-20</li> <li>2013-12-20</li> <li>2013-05-01</li> <li>2012-04-23</li> <li>2012-06-07</li> <li>2012-09-14</li> <li>2014-04-03</li> </ul> | 使用方向 ◆<br>私研<br>私研<br>私研<br>私研<br>私研<br>私研<br>私研<br>私研<br>私研<br>私研                                                                                                    | MEMORY MEAN AND AND AND AND AND AND AND AND AND A                                                                                                    | 大切共享<br>全<br>大学部里の実验室。<br>大学部里の実验室。<br>大学部里の実施室。<br>大学部里の実施室。<br>大学部里の実施室。<br>大学部里の実施室。<br>大学部里の実施室。<br>大学語の、<br>大学会。<br>大学会。<br>大学会、<br>大学会、<br>大学会<br>大学会、<br>大学会、<br>大学会、<br>大学会<br>大学会、<br>大学会、<br>大学会、<br>大学会、<br>大学会、<br>大学会、<br>大学会、<br>大学会、<br>大学会、<br>大学会、<br>大学会、<br>大学会、<br>大学会、<br>大学会、<br>大学会、<br>大学会、<br>大学会<br>大学会、<br>大学会<br>大学会、<br>大学会<br>大学会、<br>大学会<br>大学会<br>大学会<br>大学会<br>大学会<br>大学会<br>大学会<br>大学会                                                                                                    | <ul> <li>◆ 坊田人</li> <li>○</li> <li>○<!--</td--><td>Contrast      Contrast      Contrast</td><td>-<br/>-<br/>-<br/>-<br/>-<br/>-<br/>-<br/>-<br/>-<br/>-<br/>-<br/>-<br/>-<br/>-<br/>-<br/>-<br/>-<br/>-<br/>-</td><td>1000 1000 1</td><td><ul> <li>・・・・・・・・・・・・・・・・・・・・・・・・・・・・・・・・・・・・</li></ul></td></li></ul> | Contrast      Contrast      Contrast    | -<br>-<br>-<br>-<br>-<br>-<br>-<br>-<br>-<br>-<br>-<br>-<br>-<br>-<br>-<br>-<br>-<br>-<br>-                                                                                                    | 1000 1000 1 | <ul> <li>・・・・・・・・・・・・・・・・・・・・・・・・・・・・・・・・・・・・</li></ul>                                                                                                    |

| 9 批 | 山田市核 🕑 导出数 | 虚                 |         |         |                                                    |      | с ш. |
|-----|------------|-------------------|---------|---------|----------------------------------------------------|------|------|
|     | 实验室编号 ↓    | 实验室名称             | 实验室类型 👙 | 使用方向  🍦 | 所属学院                                               | ♦ 状态 | ⇒ 操作 |
|     | A0605001   | 经管中心 (经济学院)       | 建制      | 其它      | 安徽大学                                               | 草稿状  | 审核   |
|     | A0606001   | 经管中心 (商学院)        | 建制      | 其它      | 安徽大学                                               | 待填报  | 审核   |
|     | A0609001   | 经管中心 (管理学院)       | 建制      | 其它      | 安徽大学                                               | 待填报  | 审核   |
|     | A0205001   | 物质科学与信息技术研究院科研实验室 | 建制      | 其它      | 物质科学与信息技术研究院(现代实验技术中心、计算智能与信号处理教育部重点实验室)           | 待填报  | 审核   |
|     | A0207001   | 徽学与中国传统文化研究院科研实验室 | 建制      | 其它      | 徽学与中国传统文化研究院(徽学研究中心、汉字发展与应用研究中心、艺术创作中心、首古籍整理出版办公室) | 待埴报  | 审核   |
|     | A0501001   | 数值计算与分析实验室        | 建制      | 其它      | 数学科学学院 (大学数学教学中心)                                  | 草稿状  | 审核   |
|     | A0502001   | 物理实验教学中心          | 建制      | 其它      | 物理与材料科学学院 (大学物理公共教学中心)                             | 草稿状  | 审核   |
|     | A0502002   | 物理与材料科学学院科研实验室    | 建制      | 其它      | 物理与材料科学学院(大学物理公共教学中心)                              | 待填报  | 审核   |
|     | A0502003   | 物理虚拟仿真实验教学中心      | 建制      | 其它      | 物理与材料科学学院(大学物理公共教学中心)                              | 待填报  | 审核   |
|     | A0503001   | 化学化工实验教学中心        | 建制      | 其它      | 化学化工学院                                             | 待填报  | 审核   |